# Manual VENTUS-A+ DTV Analyzer

USB DTV Analyzer – ATSC/QAM/DVB-T2/DVB-T/DVB-C

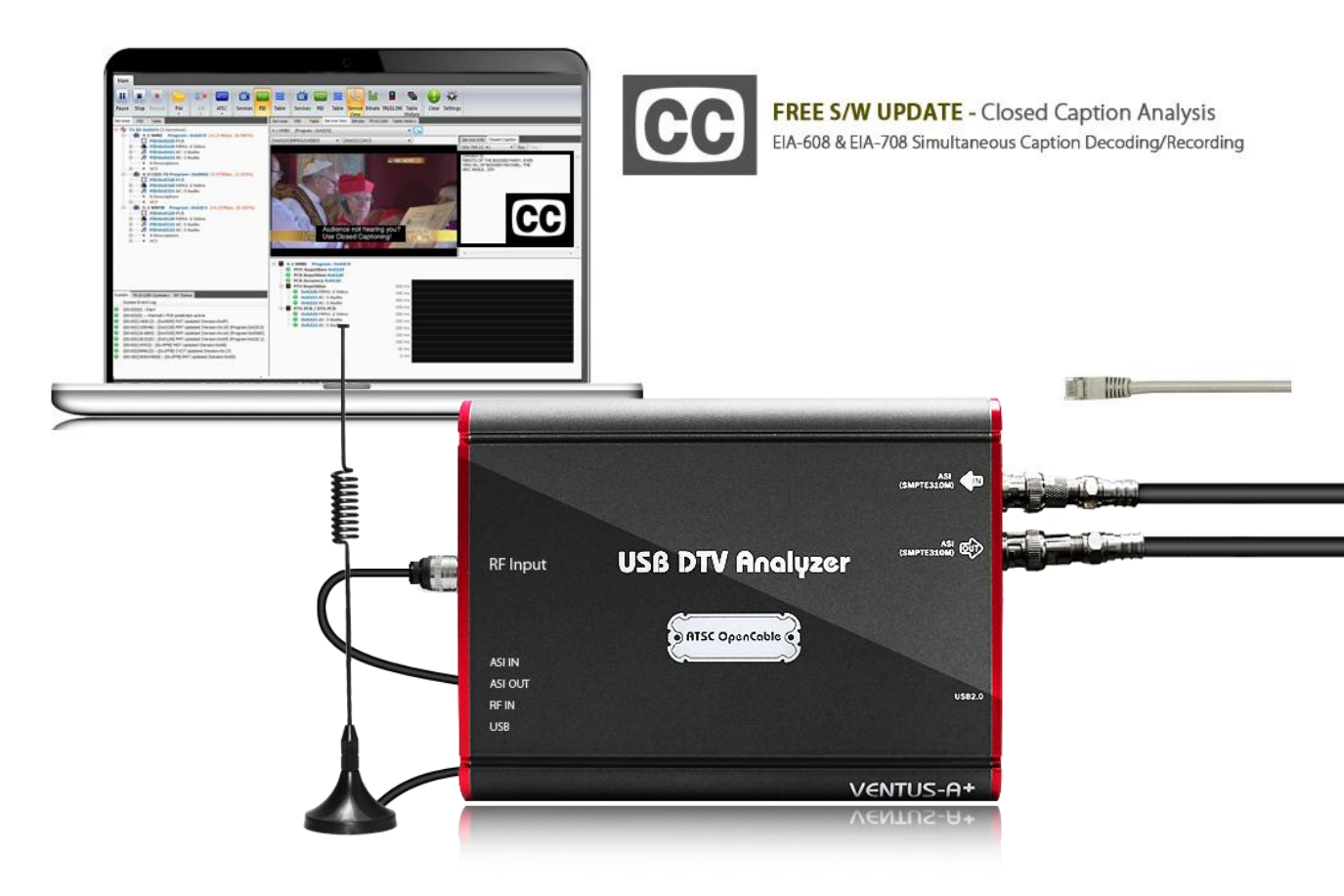

### VENTUS-A+ DTV Analyzer Manual

Revision Number: 1.2.3.0a Distribution Date: Jan. 2016

#### **Copy Rights**

Copyright © 2006~2015 LUMANTEK Co., Ltd. All Rights Reserved

This document contains information that is proprietary to LUMANTEK.CO., LTD. The information in this document is believed to be accurate and reliable; however, LUMANTEK assumes no responsibility or liability for any errors or inaccuracies that may appear in this document, nor for any infringements of patents or other rights to third parties resulting from its use.

This publication may contain technical issues, inaccurate information or typos. These will be revised in revised edition, if there is any. No part of this publication is subject to be reproduced, stored in retrieval system, or transmitted in any forms, or any means without the prior consent by Lumantek.

#### Trademarks

HD ENCODULATOR<sup>™</sup>, SD ENCODULATOR<sup>™</sup> LUMANTEK Logo, Mega Cruiser<sup>™</sup>, ORIX<sup>™</sup>, X-Cruiser<sup>™</sup>, DTA-Plus<sup>™</sup>, Media Blaster<sup>™</sup>, are Trademarks of Lumantek. Co., Ltd.

Any other trademarks than stated above in this document belongs to its pertinent corporation.

#### **Warranty Period**

Lumantek's products comes with One(1) year limited warranty. Please contact below if you need more information.

LUMANTEK CUSTOMER SERVICES

sales@lumantek.co.kr / TEL:02-6947-7422 / FAX:02-6947-7440

### Contents

| 1.   | Introduction                             | 4  |
|------|------------------------------------------|----|
| 1.1  | Features                                 | 4  |
| 1.2  | Specification                            | 5  |
| 1.3  | Software Specification                   | 5  |
|      |                                          |    |
| 2.   | VENTUS-A Plus System Package             | 6  |
| 2.1  | Parts Name                               | 6  |
| 2.2  | Package Contents                         | 6  |
|      |                                          |    |
| 3.   | Installation                             | 7  |
| 3.1  | Software Installation                    | 7  |
| 3.2  | Driver Installation                      | 11 |
|      |                                          |    |
| 4.   | DTV Analyzer Software                    | 13 |
| 4.1  | Control Window                           | 14 |
| 4.2  | Analysis Window – Services Tab           | 32 |
| 4.3  | Analysis Window – PID Tab                | 33 |
| 4.4  | Analysis Window – Table Tab              | 34 |
| 4.5  | Analysis Window - Service View Tab       | 35 |
| 4.6  | Analysis Window – Bit-Rate Tab           | 40 |
| 4.7  | Analysis Window - TR 101 290 Tab         | 43 |
| 4.8  | Analysis Window – Table History Tab      | 45 |
| 4.9  | System Message & TR101290 Summary Window | 48 |
| 4.10 | 0 TR 101 290 Summary Tab                 | 49 |
| 4.1  | 1 RF Status Window                       | 50 |
| 4.12 | 2 Operation Status Window                | 51 |
| A    | PPENDIX A. TR 101 290 Analysis Criteria  | 52 |
|      |                                          |    |
| ** S | pecification Sheet                       | 55 |

#### VENTUS-A+ DTV Analyzer

USB type DTV Analyzer for ATSC/QAM/DVB-T2/DVB-T/DVB-C

#### 1. Introduction

VENTUS-A DTV Analyzer is designed to analyze MPEG-2 TS stream in real time/off line bases, Hardware and Software as in a package. The Hardware interlocks with the PC via USB cable to maximize its utilization as a mobile analyzer. Furthermore, it supports TS file output through ASI and real time input can re-transmitted via ASI.

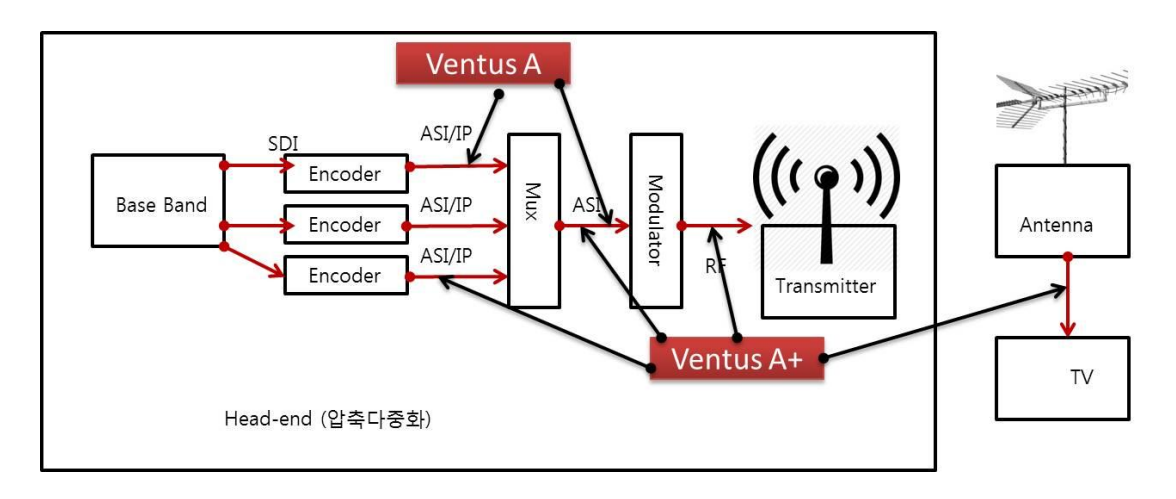

#### 1-1. Features

- ① Real time analysis via RF/ASI/IP input plus offline analysis via TS files
- ② ETSI TR 101 290 based error detection
- ③ Bit-rate, PTS-PCR, DTS-PCR measurement, Table repetition cycle analysis
- ④ Provide configuration information for each PID, Service and Table
- **(5)** Provide Table History and detailed Table analysis tool
- 6 Provide Media player and detailed analysis information for each services
- ⑦ Load/Save TS recording & Analysis log
- ⑧ Support the newest TTA standard (Korean type 3D TV and multi-channel service)
- (9) Provide MER/Packet error rate and receiver sensitivity during RF reception

#### 1.2 Specification

- Demodulation : 8VSB, OpenCable(64QAM, 256QAM)
- Size : 154mm x 76.8mm x 28.4mm
- USB 2.0 bus powered, no power supply required.
- RF input connector : 75Ω F-Type 1ea
- ASI/SMPTE310M input connector : 75Ω BNC 1ea
- ASI/SMPTE310M output connector : 75Ω BNC 1ea
- ASI input bit-rate : 0~108Mbps
- ASI output bit-rate : 0~108Mbps
- SMPTE310M input bit-rate : 19.392Mbps
- SMPTE310M output bit-rate : 19.392Mbps
- RF Input Frequency Range : 40 ~ 1002 MHz
- RF Input Level : +7 ~ -84 dBm +6~ 75 dBm(64QAM), +6 ~ -66dBm(256QAM)

#### 1.3 Software Specification

- TS input : ASI, SMPTE310M, File, IP(UDP/TS or UDP/RTP/TS), RF
- TS output : ASI or SMPTE310M (Not supported in IP Input, high speed analysis mode)
- Analysis mode : MPEG-2, ATSC, DVB
- Analysis Result Window
- Service, PID, Table, Service View, Bit-rate, TR 101 290, Table History
- Minimum System Requirements
- CPU : Intel Core i3 3.1GHz (Sandy Bridge) or above
- RAM : 2GB or above
- OS : Window 7
- Resolution : 1680x1050 or above

#### 2 VENTUS-A Plus System Package

#### 2.1 Parts Name

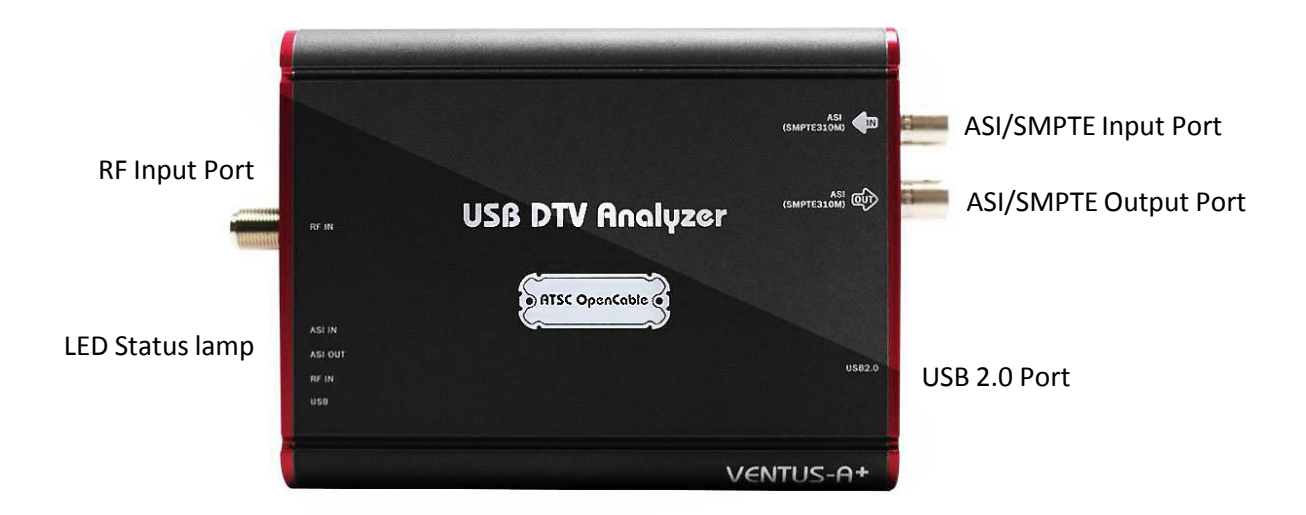

2.2 Package Contents

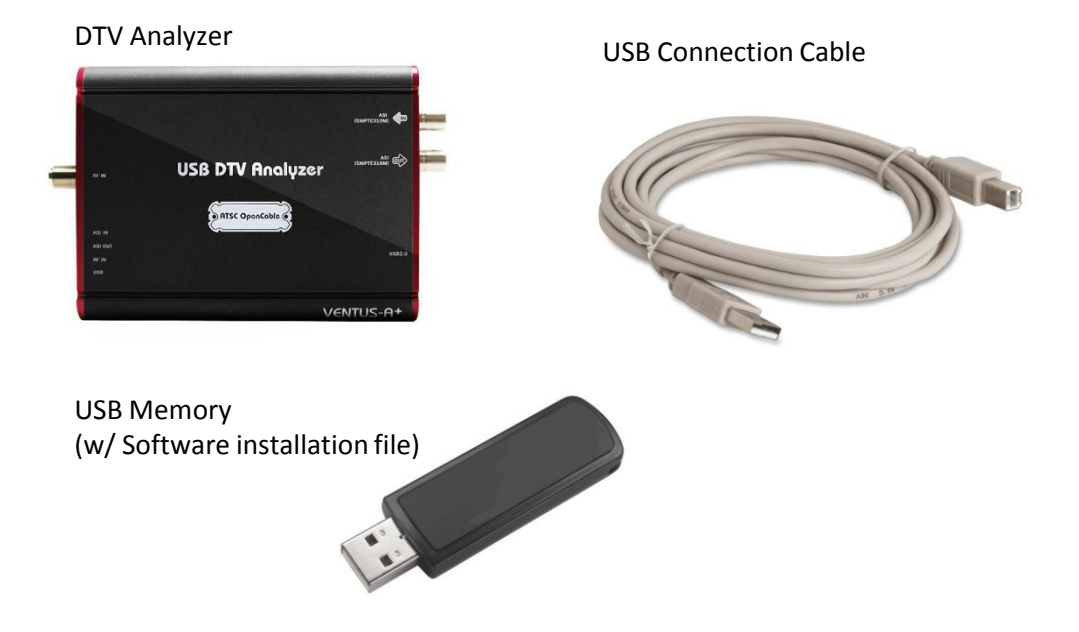

#### **3** Installation

#### 3.1 Software Installation

Please disconnect USB cables from the DTV analyzer before installation.

Run 'DTV Analyzer Setup' file in the USB memory provided with the package. Press 'Next' to proceed installation. (Run under 'Administrator Authority' for Windows OS 7 or above)

| 🗊 Setup - DTV Analyzer                                   |                                                                                                    |
|----------------------------------------------------------|----------------------------------------------------------------------------------------------------|
|                                                          | Welcome to the DTV Analyzer<br>Setup Wizard<br>This will install DTV Analyzer version 1.2.1.6 on your<br>computer.<br>It is recommended that you close all other applications before<br>continuing.<br>Click Next to continue, or Cancel to exit Setup. |
|                                                          | Next > Cancel                                                                                                    |
| 🕤 Setup - DTV Analyzer                                   |                                                                                                    |
| Select Components<br>Which components should             | be installed?                                                                                                    |
| Select the components you<br>install. Click Next when yo | u want to install; clear the components you do not want to<br>u are ready to continue.                                                                                                    |
| Full installation                                        | •                                                                                                    |
| I 32-bit                                                 |                                                                                                    |
| Current selection requires                               | at least 89.8 MB of disk space.                                                                                                    |
|                                                          | < Back Next > Cancel                                                                                                    |

| Which additional tasks should be perfo                                | rmed?                   |                    | J |
|-----------------------------------------------------------------------|-------------------------|--------------------|---|
| Select the additional tasks you would i<br>Analyzer, then click Next. | ike Setup to perform wł | ile installing DTV |   |
| Additional icons:                                                     |                         |                    |   |
| 📝 Create a desktop icon                                               |                         |                    |   |
|                                                                       |                         |                    |   |
|                                                                       |                         |                    |   |

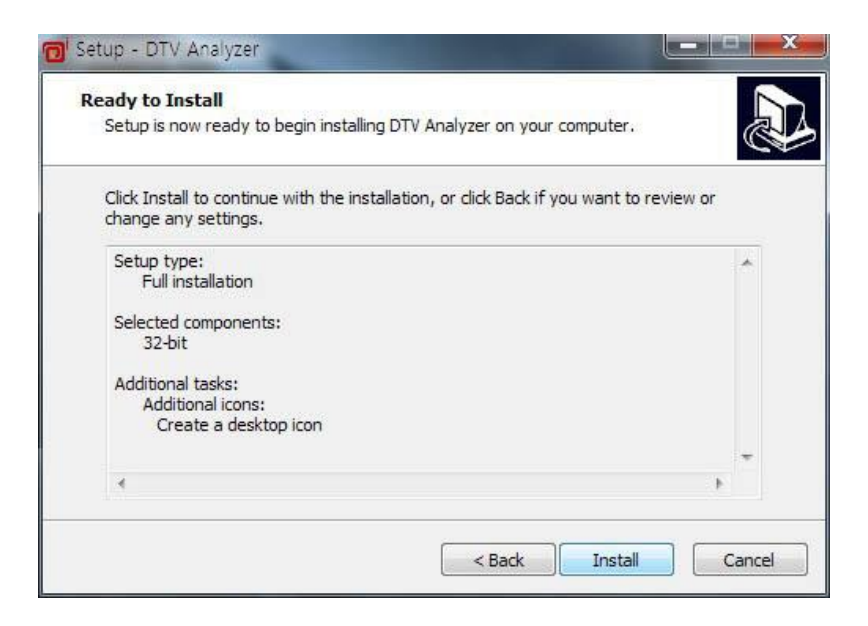

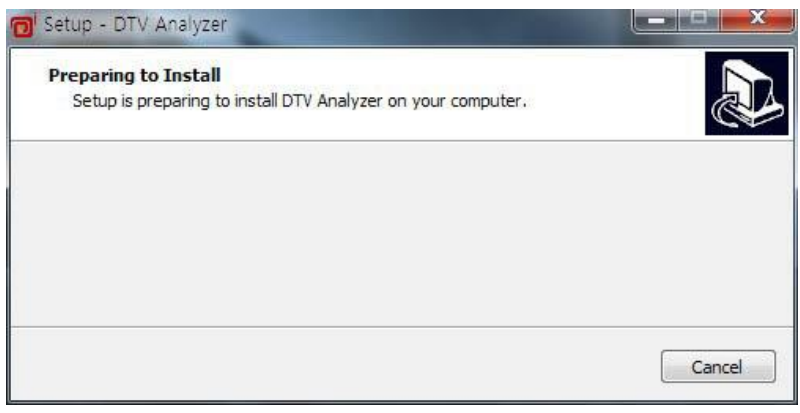

If you see below messages, please select 'Do not close the application'

| Prepa<br>Set                          | ring to Install<br>up is preparing to install DTV Analyzer on your computer.                                                                                                    | <u>677</u>                             |
|---------------------------------------|----------------------------------------------------------------------------------------------------|----------------------------------------|
| 0                                     | The following applications are using files that need to be updated recommended that you allow Setup to automatically close these ap After the installation has completed, Setup will attempt to restart applications. | by Setup. It is<br>oplications.<br>the |
|                                       | Microsoft(C) Register Server<br>Microsoft(C) Register Server<br>DTV Analyzer                                                                                                    | *                                      |
|                                       | 4                                                                                                    | +                                      |
|                                       | Automatically close the applications                                                                                                    |                                        |
|                                       | Do not close the applications                                                                                                    |                                        |
|                                       | < Back Next >                                                                                                    | Cancel                                 |
|                                       |                                                                                                    |                                        |
| Setup                                 | - DTV Analyzer                                                                                                    |                                        |
| Setup<br>Instal<br>Plea               | - DTV Analyzer<br><b>lling</b><br>ase wait while Setup installs DTV Analyzer on your computer.                                                                                                    |                                        |
| ietup<br><b>Instal</b><br>Plea<br>Ext | - DTV Analyzer<br><b>lling</b><br>ase wait while Setup installs DTV Analyzer on your computer.<br>racting files                                                                                                    |                                        |
| Setup<br>Instal<br>Plea<br>Ext        | - DTV Analyzer<br><b>lling</b><br>ase wait while Setup installs DTV Analyzer on your computer.<br>racting files                                                                                                    |                                        |
| Setup<br>Instal<br>Plea<br>Ext        | - DTV Analyzer<br><b>lling</b><br>ase wait while Setup installs DTV Analyzer on your computer.<br>racting files                                                                                                    |                                        |
| Setup<br>Instal<br>Plea<br>Ext        | - DTV Analyzer<br><b>lling</b><br>ase wait while Setup installs DTV Analyzer on your computer.<br>racting files                                                                                                    |                                        |
| Setup<br>Instal<br>Plea<br>Ext        | - DTV Analyzer<br>lling<br>ase wait while Setup installs DTV Analyzer on your computer.<br>racting files                                                                                                    |                                        |
| ietup<br>Plea<br>Ext                  | - DTV Analyzer<br>lling<br>ase wait while Setup installs DTV Analyzer on your computer.<br>racting files                                                                                                    |                                        |
| ietup<br>Instal<br>Plea               | - DTV Analyzer<br><b>lling</b><br>ase wait while Setup installs DTV Analyzer on your computer.<br>racting files                                                                                                    |                                        |
| ietup<br>Instal<br>Plea               | - DTV Analyzer<br><b>lling</b><br>ase wait while Setup installs DTV Analyzer on your computer.<br>racting files                                                                                                    |                                        |

After the installation is completed, the 'WinPcap' file needs to be installed. This must be done during the installation, no reinstallation required for version updates.

| 👩 Setup - DTV Analyzer                                                                                                    |                                                                                                    |
|----------------------------------------------------------------------------------------------------|----------------------------------------------------------------------------------------------------|
|                                                                                                    | Completing the DTV Analyzer<br>Setup Wizard<br>Setup has finished installing DTV Analyzer on your computer.<br>The application may be launched by selecting the installed<br>icons.<br>Click Finish to exit Setup.<br>Install WinPcap(Necessary, If you already installed,<br>check off) |
|                                                                                                    | Finish                                                                                                    |
| 🕞 WinPcap 4.1.1 Setup                                                                                                    |                                                                                                    |
| Win Pcap                                                                                                    | VinPcap 4.1.1 Installer<br>Welcome to the WinPcap 4.1.1 Installation Wizard                                                                                                    |
| Packet Capturir                                                                                                    | TECHNOLOGIES                                                                                                    |
| Nullsoft Install System v2,45 —                                                                                                    | Next > Cancel                                                                                                    |
| 🕞 WinPcap 4.1.1 Setup                                                                                                    |                                                                                                    |
| WinPcap                                                                                                    | nstallation options<br>Please review the following options before installing WinPcap<br>4.1.1                                                                                                    |
| Automatically start the V                                                                                                    | WinPcap driver at boot time                                                                                                    |
| System Information                                                                                                    |                                                                                                    |
| Operating system detecte<br>True operating system (ke<br>npptools.dll present on th<br>netnm.inf present on the<br>nmnt.sys present on the s | d on registry: Windows 7 - x86<br>rnel.dll): Windows 7 - x86<br>e system: false<br>system: false<br>system: false                                                                                                    |
| Nullsoft Install System v2.45 —                                                                                                    |                                                                                                    |
|                                                                                                    | < Back Install Cancel                                                                                                    |

Automatically start the WinPcap driver at boot time' must be selected during the installation.

After the software installation is completed, the Driver will automatically start its installation when the hardware is connected. If not, please run '3.2 Driver Installation'.

#### 3.2 Driver Installation

Connect DTV-Analyzer to PC with USB cable.

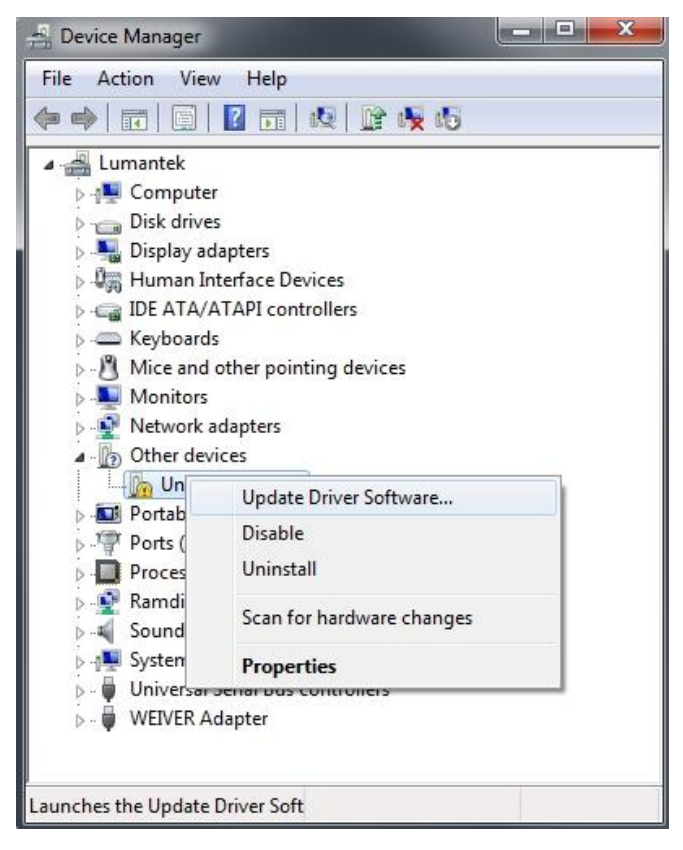

Right Click on 'Unknown device' in Device manager then click on Software upgrade.

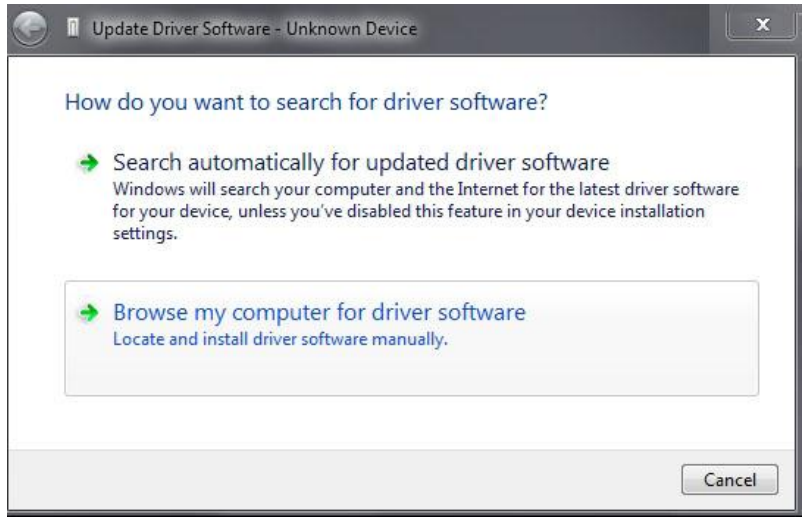

Select 'Browse my computer for driver software' then select either "\Driver\Windows32bit.1" or \Driver\Windows64bit.1" based on your Window OS. Click on 'Next'.

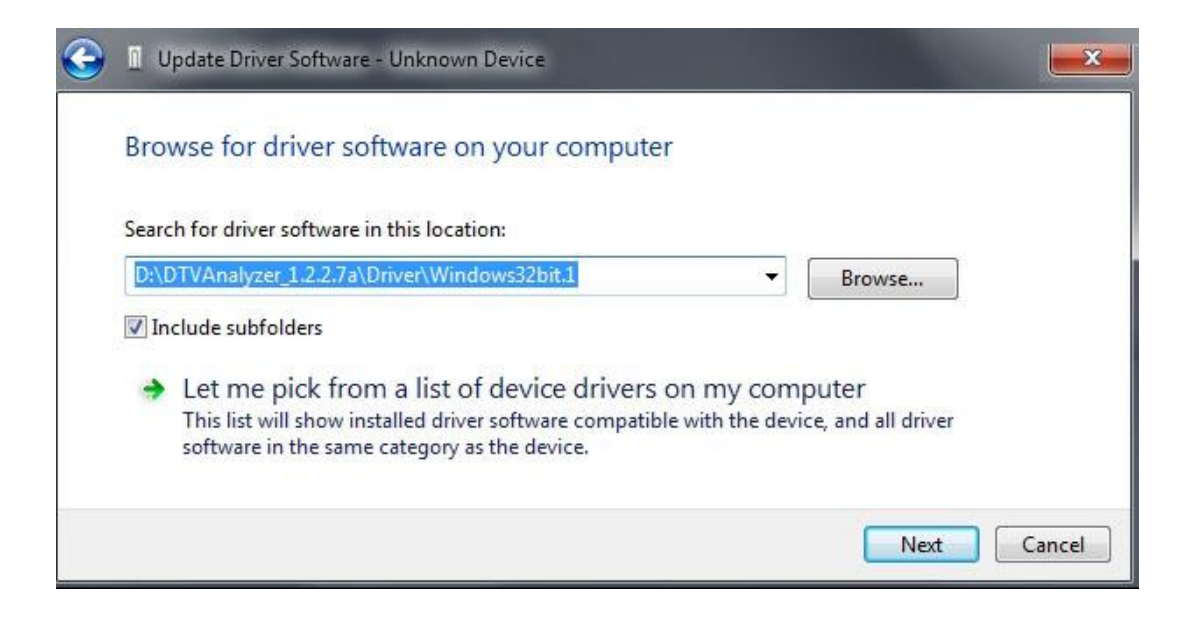

Please check 'USB DTV Signal Generator -> Ventus 1.0' is shown in device manager after driver installation is completed.

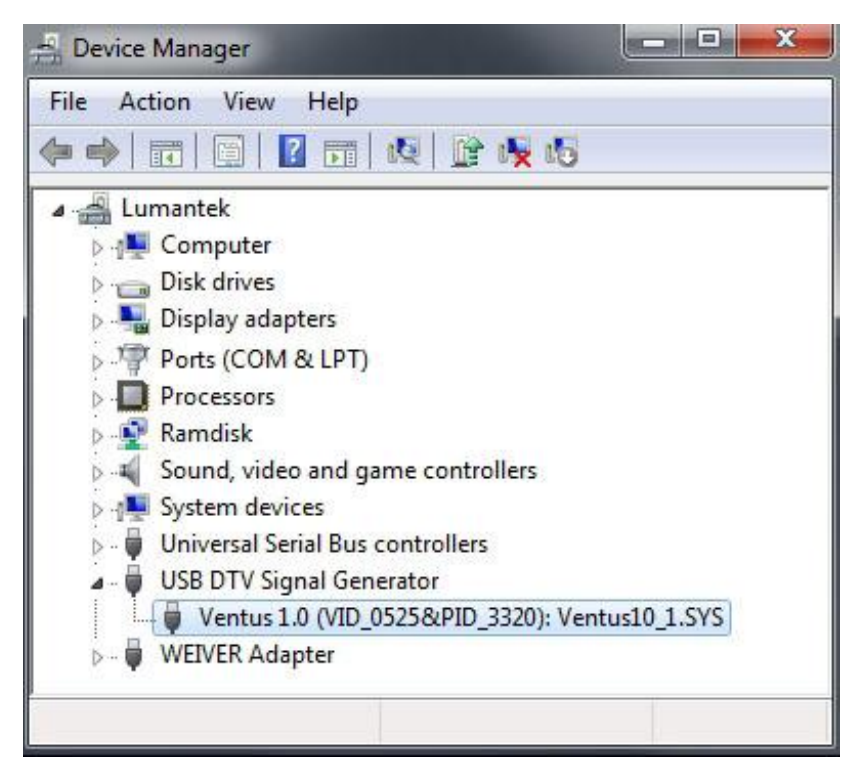

#### 4 DTV Analyzer Software

|                                                                                                    | DTV Analyzer v1.241.6                                                                                                    |
|----------------------------------------------------------------------------------------------------|----------------------------------------------------------------------------------------------------|
| Image: Stop Record     Image: Stop Record     Image: Stop R                                                                                                    | Imp     Imp                                                                                                    |
| Services PID Table                                                                                                    | Services PID Table Service View Bitrate TR101290 Table History                                                                                                    |
| Image: State of the state of the state | ■          PID Information (26)          ■              PID.0x0000 PAT (1300ps, 0.01%)            ■              PID.0x0020 PAT (1300ps, 0.03%)         ■              PID.0x0021 MPEG-2 Video (17,905(bps, 92.325%)         ■              PID.0x0021 MIPEG-2 Video (17,905(bps, 92.325%)         ■              PID.0x0021 MIPEG-2 Video (17,905(bps, 0.069%)         ■              PID.0x0021 MIPEG-2 Video (1300ps, 0.069%)         ■              PID.0x01021 MIPEG-2 Video (1300ps, 0.069%)         ■              PID.0x01021 MIPEG-2 Video (1300ps, 0.069%)         ■              PID.0x1000 ETT (300ps, 0.07%)         ■              PID.0x1000 ETT (300ps, 0.023%)         ■              PID.0x1000 ETT (400ps, 0.023%)         ■              PID.0x1000 ETT (400ps, 0.023%)         ■              PID.0x1000 ETT (400ps, 0.023%)         ■              PID.0x1000 ETT (400ps, 0.023%)         ■              PID.0x1000 ETT (300ps, 0.030%)         ■              PID.0x1000 ETT (300ps, 0.030%)         ■              PID.0x1000 ETT (300ps, 0.030%)         ■              PID.0x1000 ETT (300ps, 0.030%)         ■              PID.0x1000 ETT (300ps, 0.030% |
| System         TR 101 290 Summary           System Event Log         (2014.01.22 17:01:26) : [0x1FFB] MGT Updated (0/0)           (2014.01.22 17:17:55) : [0x0020] PMT Updated (0/0) (Program:2)         (2014.01.22 17:19:17) : [0x0020] PMT Updated (0/0)           (2014.01.22 17:19:17) : [0x0020] PMT Updated (0/0)         (2014.01.22 17:19:17) : [0x01FFB] MGT Updated (0/0)           (2014.01.22 17:19:17) : [0x1FFB] MGT Updated (0/0)         (2014.01.22 17:19:17) : [0x1FFB] MGT Updated (0/0)           (2014.01.22 17:39:38) : [0x01FFB] MGT Updated (0/0)         (2014.01.22 17:38:58) : [0x020] PMT Updated (0/0)           (2014.01.22 17:38:58) : [0x1FFB] MGT Updated (0/0)         (2014.01.22 17:38:58) : [0x1FFB] MGT Updated (0/0)                                                                                                    | □       PID:0x1E07 ETT (%bps, 0.30%)         □       PID:0x1E08 ETT (%bps, 0.38%)         □       PID:0x1E08 ITT (RT, RAT (49kbps, 0.240%)         □       PID:0x1FFF Null Packet (277%bps, 1.432%)                                                                                                    |

(5)

- ① Control Window
- ② Analysis Result Display (Left)
- ③ Analysis Result Display (Right)
- ④ System Message Display
- 5 Operation Status Indicator

#### 4.1 Control Window

The Control Window shows the entire operational control and settings, with series of tabs including Active tab, Input tab, Output tab, Mode tab, Left/Right Window tab, and Option tab. ('Settings' Button for Input tab, Output tab, Mode tab and Option tab is activated only when system is NOT running)

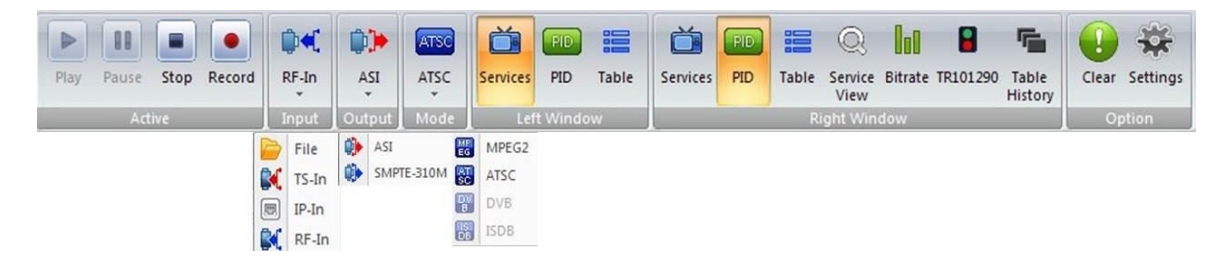

• Active Tab

Controls 'Start', 'Pause' (in file analysis mode), 'stop', 'record' function. 'Record' button is activated only during the analysis in progress. It is a toggle switch, you can start/stop recording during the analysis at any point.

#### < Status: STOP>

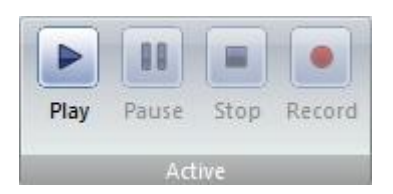

#### < Status: PLAY>

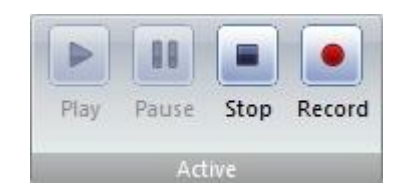

• Input Tab

You can select input port and detailed settings. File, TS-In, IP-In, and RF-In can be selected and each option comes with pop-up window for detailed settings.

< File Input Detailed setting Window >

| File Path |           |          | Open |
|-----------|-----------|----------|------|
| Bit-Rate  | 0 bps     |          | Edit |
| Speed     | 1x        | •        |      |
| 0         | 1x<br>Max |          |      |
| 0 Kbytes  |           | 0 Kbytes |      |
| 0         |           | 0        |      |
|           |           |          | ОК   |

① Select a file with 'Open' button.

bps

OK

Cancel

18568677

- ② Bit-rate is calculated automatically when the file has been selected, can be modified with 'Edit' button if necessary.
- ③ Speed: You can select among 1x analysis mode and High Speed Analysis mode('Max')(1x mode run its analysis based on its designated Bit-rate with time, Data output through Media Player and output port is available. 'Max mode enables High Speed Analysis but Data output through Media Player and output port is NOT available
- ④ You can select the Analysis starting point by adjusting the navigation bar.

#### < TS-In Input detailed setting window >

You can select either ASI Input or SMPTE-310M.

| TS Input          |    |
|-------------------|----|
| ASI               | ОК |
| ASI<br>SMPTE 310M | -  |

#### < IP-In Input Detailed setting Window>

| Adapter  | Realtek PCIe G | BE Family C | ontroller |     |     |             |      |
|----------|----------------|-------------|-----------|-----|-----|-------------|------|
| Protocol |                | IP Addr.    | 127 . 0   | . 0 | . 1 | Port Number | 5000 |

- ① You can select network adapter for IP input though the Adapter
- ② You can select UDP or RTP thorough Protocol
- $\ensuremath{\textcircled{3}}$   $\ensuremath{\textcircled{3}}$  You can select the IP address and UDP through the Address and Port Number

| 8VSB   Spectrum Norm                                                                                                    | nal 🔻                | 8VSB   Spectrum Normal                                                                                                    |
|----------------------------------------------------------------------------------------------------|----------------------|----------------------------------------------------------------------------------------------------|
| SVSB                                                                                                    | -                    | Frequency Spectrum Inverted(*)                                                                                                    |
| 2560AM                                                                                                    |                      | Spectrum Norman                                                                                                    |
| 321000 KHz 40 MHz ~ 10                                                                                                    | 102 MHz              | 521000 KHz 40 MHz ~ 1002 MHz                                                                                                    |
| Unlocked                                                                                                    |                      | Unlocked                                                                                                    |
|                                                                                                    |                      |                                                                                                    |
|                                                                                                    |                      |                                                                                                    |
|                                                                                                    | OK                   |                                                                                                    |
|                                                                                                    | OK                   |                                                                                                    |
|                                                                                                    | OK                   |                                                                                                    |
| Input                                                                                                    | OK                   | RF Input                                                                                                    |
| Input                                                                                                    | OK                   | RF Input                                                                                                    |
| Input<br>8VSB    Spectrum Inver                                                                                                    | OK<br>rted(*) ▼      | RF Input       8VSB     Spectrum Inverted(*)                                                                                                    |
| Input<br>BVSB                                                                                                    | OK<br>rted(*) ▼      | RF Input       8VSB     Spectrum Inverted(*)       Frequency                                                                                                    |
| Input<br>8VSB    Spectrum Inver<br>Frequency  Interval Interval | OK<br>rted(*) ▼<br>▼ | RF Input       8VSB     Spectrum Inverted(*)       Frequency                                                                                                    |
| Input<br>Syss  Spectrum Inver<br>Frequency COR-Terrestrial COR CFLerrestrial                                                                                                    | rted(*)              | RF Input<br>8VSB  Spectrum Inverted(*)<br>Frequency<br>521000 KHz 40 MHz ~ 1002 MHz                                                                             |
| Input<br>Syss  Spectrum Inver<br>Frequency COR-Terrestrial<br>COR-Cable<br>Locked / MEK 370b / -13 dbm                                                                                                    | rted(*)              | RF Input          8VSB       Spectrum Inverted(*)         Frequency          521000       KHz       40 MHz ~ 1002 MHz         Locked / MER       32dB / -13 dBm |

#### < RF-In Input Detailed setting Window >

- ① You can select the modulation type, such as 8VSB, 64QAM, 256QAM in drop box menu on top left corner
- ② You can select 'spectrum INPUT type 'Spectrum Inverted' or 'Spectrum Normal'. The 'Spectrum Inverted' is set as the default.
- ③ It supports both frequency allocation, based on supported channel chart and direct selection of the frequency. (Current Selectable Chart: KOR-Terrestrial, KOR-Cable)
- ④ You can check the RF INPUT status with status bar at the bottom

| 8VSB    | •        |         |       |    | 8VSB      | •        |           |     |
|---------|----------|---------|-------|----|-----------|----------|-----------|-----|
| KOR-Ter | restrial | •       | 15    | •  | Frequency |          | •         |     |
| 479     | KHz 40   | MHz ~ 1 | 002 M | Hz | 521000    | KHz 40 M | Hz ~ 1002 | MHz |
|         |          |         | (     | ж  |           |          | [         | OK  |

⑤ Frequency Scanning Feature is available when such frequencies are selected based on the Channel Chart.

| 8VSB  +  Spectrum Inverted(*)  + | 8VSB                       |
|----------------------------------|----------------------------|
| KOR-Terrestrial 💌 🛛 🚽            | KOR-Terrestrial            |
| 69 MHz (40 MHz ~ 1002 MHz)       | 69 MHz (40 MHz ~ 1002 MHz) |
| Unlocked                         | Unlocked                   |
| Stop                             | Scan                       |

<Scanning >

<Scanning Completed>

#### < DVB-T2/T/C Type >

| DVB-T   Spectrum Inverted(*)                                                                                                    | Locked / MER 39dB / -22 dBm                                                                                                    |
|----------------------------------------------------------------------------------------------------|----------------------------------------------------------------------------------------------------|
| Frequency            154000         KHz         (40 MHz ~ 1002 MHz)           Band Width         8 MHz            Priority         High                                                                                                    | <ul> <li>DVB-T</li> <li>FFT Mode : 2K</li> <li>Constellation : QPSK</li> <li>Code Rate (High Priority) : 1/2</li> <li>Code Rate (Low Priority) : 1/2</li> <li>Guard Interval : 1/32</li> </ul> |
| (0/0)                                                                                                    | ОК                                                                                                    |
| DVB-T2 Spectrum Inverted(*)                                                                                                    | Unlocked                                                                                                    |
| DVB-T         Image: Constraint of the second second s | DVB-T2                                                                                                    |
| Band Width 6 MHz 🔻                                                                                                    |                                                                                                    |
|                                                                                                    |                                                                                                    |
| Lock Mode                                                                                                    |                                                                                                    |
| Lock Mode AUTO   PLP ID AUTO                                                                                                    |                                                                                                    |

Select frequency modulation from the drop down menu on top left. (DVB-T, DVB-T2, DVB-C)
 Please see the chart below for additional parameter settings for each modulation

| <additional< th=""><th>Parameter</th><th>Setting&gt;</th></additional<> | Parameter | Setting> |
|-------------------------------------------------------------------------|-----------|----------|
|-------------------------------------------------------------------------|-----------|----------|

|        | 1                                              | 2                                                       | 3                                                      |
|--------|------------------------------------------------|---------------------------------------------------------|--------------------------------------------------------|
| DVB-T  | Band Width<br>(6MHz/7MHz/8MHz)                 | Priority (High/Low)                                     |                                                        |
| DVB-T2 | Band Width<br>(1.7MHz/5MHz/6MHz/7MH<br>z/8MHz) | Lock Mode (BASE/LITE)                                   | PLP ID<br>(*Default: AUTO,<br>Selectable after 'LOCK') |
| DVB-C  | Symbol Rate<br>(* unit: Ksps)                  | Constellation<br>(16QAM/32QAM/64QAM/<br>128QAM/256 QAM) |                                                        |

- ③ Select spectrum input format through drop down menu on top center of the UI.
- ④ Spectrum Inverted, Spectrum Normal
- 5 Direct frequency input and allocation of frequencies based on the frequency chart settings supported.
- 6 KOR-Terrestrial, KOR-Cable EU-Normal, EU-Special(Radio), EU-Digital
- ⑦ RF Input Status Indicator.
- ⑧ Frequency scan features available when frequency is allocated based on the channel chart.

| RF Input                                                                                                    |                                 | RI | F Input                                                                                                    |                                                                                                    |          |    |
|----------------------------------------------------------------------------------------------------|---------------------------------|----|----------------------------------------------------------------------------------------------------|----------------------------------------------------------------------------------------------------|----------|----|
| DVB-T2         Spectrum Inverted(*)           KOR-Terrestrial         •           69         MHz           MHz         (40 MHz ~ 1002 MHz)           Band Width         6 MHz           Lock Mode         AUTO           PLP ID         AUTO | Unlocked  DVB-T2 No Information |    | DVB-T2     S       KOR-Terrestrial     MHz       69     MHz       Band Width     Lock Mode       PLP ID     D | ipectrum Inverted(*)     imediate       imediate     imediate       (40 MHz ~ 1002 MHz)     imediate       imediate     imediate       imediate     imediate | Unlocked |    |
| (38/68)                                                                                                    |                                 | OK | (41/68)                                                                                                    | Scan                                                                                                    |          | ОК |

<Scan in Progress>

<Scan Completed>

• Output Tab

Select Output type of the Output port.

You can select between ASI output and SMPTE-310M output, internal Re-mux will be activated when it is necessary. (\*When Re-Mux is being activated, the PCR related data will be modified from its original input data.)

| Input Port and Settings | Output Port | Data Output | <b>Re-Mux Activation</b> |
|-------------------------|-------------|-------------|--------------------------|
|                         | ASI         | 0           | Х                        |
| File (1x Mode)          | SMPTE-310M  | 0           | Х                        |
|                         | ASI         | Х           | Х                        |
| File (Wax Wode)         | SMPTE-310M  | Х           | х                        |
| TS-In (ASI)             | ASI         | 0           | Х                        |
|                         | SMPTE-310M  | 0           | 0                        |
| TS-In (SMPTE-310M)      | ASI         | 0           | х                        |
|                         | SMPTE-310M  | 0           | Х                        |
|                         | ASI         | Х           | х                        |
| IP-IN                   | SMPTE-310M  | Х           | Х                        |
|                         | ASI         | 0           | X                        |
| KE-IN                   | SMPTE-310M  | 0           | 0                        |

Please refer to the following Chart for more details.

• Mode Tab

You can select Broadcasting standard applied for the analysis. Supporting MPEG-2, ATSC, DVB, and etc. (When MPEG-2 is selected, only items categorized in MPEG Standard will be analyzed)

If analysis mode and current selected TR101290 profile mode is conflicted, then a popup window prompt to change setting.

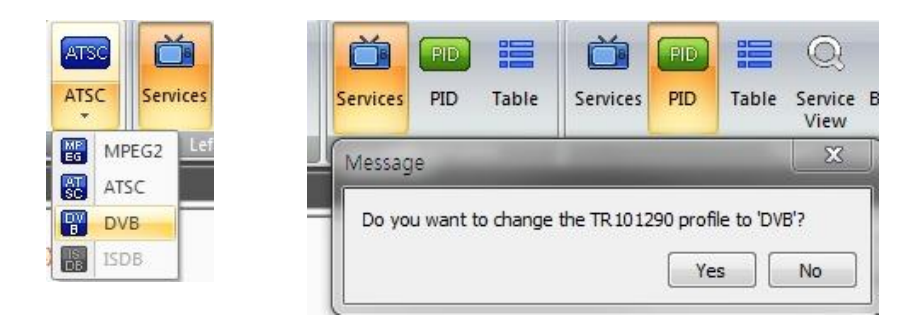

• Left Window Tab & Right Window Tab

You can select window portions to be shown either left or right.

| Č        | PID     |       |       |         |       | Q               | 00      |          |                  |
|----------|---------|-------|-------|---------|-------|-----------------|---------|----------|------------------|
| Services | PID     | Table | Servi | ces PID | Table | Service<br>View | Bitrate | TR101290 | Table<br>History |
| Lef      | t Windo | w     |       |         | R     | ight Win        | dow     |          |                  |

- ① You can select Services, PID, Table in Left Window Tab
- ② You can select Services, PID, Table, Service View, Bit-rate, TR101290, Table History Right Window Tab

• Option Tab

Option Tab is comprised of 'Clear' and 'Settings' button . 'Clear' button will cancel the alarm and alarm status. The Color of the button will change to yellow with exclamation mark when the alarm is triggered. Click 'Clear' to clear alarm and initialize the status

< Normal >

< Error Occurred >

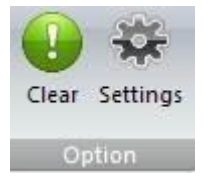

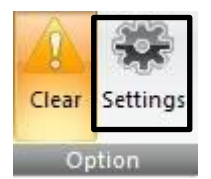

When 'Settings' is clicked, Pop-up Window will appeared.

| <ul> <li>General</li> <li>Record</li> <li>General</li> </ul> | Display Refresh<br>Rate : 1 💌 Sec                                             |
|--------------------------------------------------------------|-------------------------------------------------------------------------------|
| Event<br>▷ TR 101290<br>▷ PID - User Define<br>▷ Info        | DVB Analysis<br>Analyze Other SI Tables : Enable<br>(* Need more performance) |
|                                                              | Media Player                                                                  |
|                                                              | Text Format<br>System : Dec.                                                  |
|                                                              |                                                                               |
|                                                              |                                                                               |

- 'Settings' Pop-up Window enables you to configure 5 categories. This includes General, Record, TR 101290, PID-User Default, and Info
- ② Selecting the option on left will display details of selected option on right
- ③ Press 'Ok' to save settings, 'Cancel' to cancel changes, 'Load Default' to initialize setting.

<Settings Popup Window–General>

| <ul> <li>General</li> <li>Record</li> <li>General</li> </ul> | Display Refresh<br>Rate : 1 V Sec                                             |
|--------------------------------------------------------------|-------------------------------------------------------------------------------|
| Event<br>▷ TR 101290<br>▷ PID - User Define<br>▷ Info        | DVB Analysis<br>Analyze Other SI Tables : Enable<br>(* Need more performance) |
|                                                              | Media Player                                                                  |
|                                                              | Text Format<br>System : Hex.                                                  |
|                                                              |                                                                               |
|                                                              | System : Hex.                                                                 |

1) You can configure GUI refresh rate with 'Display Refresh'. (1~10 sec)

② DVB Analysis – Analyze Other SI Tables". During DVB analysis mode, determine whether to perform analyzing NIT-other and SDT-other as well as information on network and etc. When this mode is activated, may require higher performance PC

③ "Media Player – click on "Auto Select Program" enable automatically analyze service and if it finds services then display first program in "Service View Window ."

④ Turn ON/OFF Deinterlace option for 'interlaced Video' with 'Media Player – Deinterlace if necessary' checkbox.

(5) Adjust HEVC Decoding option with 'Media Player-HEVC decode Mode' checkbox.

6 You can select text option with "Text Format" to display in decimal or hexadecimal.

#### <Settings Popup Window- Record Tab>

| - General |
|-----------|
|-----------|

| b General         | TS Record                                                         |             |                            |
|-------------------|-------------------------------------------------------------------|-------------|----------------------------|
| General           | Path : C:\Program                                                 | Files₩(     | c)LUMANTEK₩DTV Analyze     |
| Event             | Option                                                            |             |                            |
| PID - User Define | Max. Record Time                                                  | 1           | min (1~120 min)            |
| Info              | Max. File Size                                                    | 100         | MB (100~10,240 MB)         |
|                   | ✓ Include System Mess ✓ Include Table Up ✓ Include TB 101 200 No. | age<br>date | Include Minor Table Update |
|                   |                                                                   | lessage     |                            |

- ① TS Record path and name can be configured by pressing '...' button. (Recording date and time will be added to the actual file name)
- ② Press 'Open' button to see the file path in TS Record.
- ③ TS Record item Option check box allows to save the file by maximum size and time (Maximum recording time and size is 120 Minutes or 10240 MB, respectively)
- ④ Check "Record Enable" box to save the log
- S Click '...' button in Log Record to configure file path and file name. (Recording date and time of the log data will be added to the actual file name) Log file is saved in '\*.csv' format.
- 6 Press 'Open' button in Log Record to see file path.
- ⑦ Check 'Include System Message' box in Log Record to save system operation related message log data.
- (8) Check 'Include Table Update' box in Log Record to save information table update message log data during system operation
- (9) Check 'Include Minor Table Update' in Log Record to save frequently updated information table message log data during system operation. Frequently updated information table includes STT, EIT, STT in ATSC. )
- ① Check 'Include TR 101 290 Message' box in Log Record to save TR 101 290 error message log data during system operation.

- Event

| <ul> <li>General</li> <li>Record</li> <li>General</li> <li>Event</li> </ul> | Event Record<br>Record Enable<br>Path : C:\Progra | m Files₩(  | c)LUMANTEK₩DTV Analyze Oper |
|-----------------------------------------------------------------------------|---------------------------------------------------|------------|-----------------------------|
| > TR 101290<br>> PID - User Define<br>> Info                                | Option<br>Max. File Count<br>Max. Record Time     | 1000<br>10 | (1~1000)<br>sec             |
|                                                                             |                                                   |            |                             |
|                                                                             |                                                   |            |                             |

- ① Check "Record Enable" box from 'Event Record' to save event files during system operation.
- ② Designate the file name and path with "...' button in 'Event Record' (The recording date and time will be added to the actual saved file name)
- ③ Use "Open" button to check the file path of the 'Event Record'
- ④ Configure the maximum number of files for event recording with 'Max, File Count' edit box in 'Option' of 'Event Record'.

#### <Settings Popup window – TR101290 >

| Þ | General                       | Profile Load                                                                                                    |                                                                                                    |                         |             |                |  |
|---|-------------------------------|----------------------------------------------------------------------------------------------------|----------------------------------------------------------------------------------------------------|-------------------------|-------------|----------------|--|
| ⊳ | Record<br>General             | Profile : User Defined Profile                                                                                                    |                                                                                                    |                         |             |                |  |
| > | TR101290                      | TR 101290 Pr 1                                                                                                    | TR 101290 Pr 2                                                                                                    | TR 101290 Pr 3          | ATSC A78    | RF Measurement |  |
|   | > PID - User Define<br>> Info | <ul> <li>✓ TR 101290</li> <li>✓ 1.1 TS S</li> <li>✓ 1.2 Syn</li> <li>✓ 1.3 PAT</li> <li>✓ 1.3.</li> <li>✓ 1.3.</li> <li>☐ 1.3.</li> <li>☐ 1.4 Con</li> <li>☐ 1.5 PMT</li> </ul> | Priority 1<br>Sync Loss<br>c Byte Error<br>Error<br>1 Repetition<br>2 Table ID Mismat<br>3 Scramble Contro<br>tinuity Count Error | ching<br>ol Error<br>or | 500 ms (100 | )~5,000 ms)    |  |
|   |                               | 1.5.                                                                                                    | 1 Repetition<br>2 Table ID Mismat                                                                                                 | ching                   | 500 ms (100 | 0∼5,000 ms)    |  |

- ① You can configure ETSI TR 101 290, ATSC A78 and RF Measurement analysis settings
- ② You can select ATSC, DVB, User-defined Profile
- ③ TR101290, ATSC A78 can be edited only if it is 'User-defined Profile'
- ④ RF Measurement can be edited at anytime
- ⑤ Use check box to enable/disable operation during analysis process
- <sup>(6)</sup> Parts with the numerical limitation would display such limitation on the right, and the ranges indicated in that box is the adjustable within its range.
- Profile setting

| FIGHE .     | User Defined Profile | •  |
|-------------|----------------------|----|
|             | ATSC Profile         |    |
|             | DVB Profile          |    |
| TR 101290 P | User Defined Profile | )t |

#### <Settings Popup Window- ETSI TR 101 290

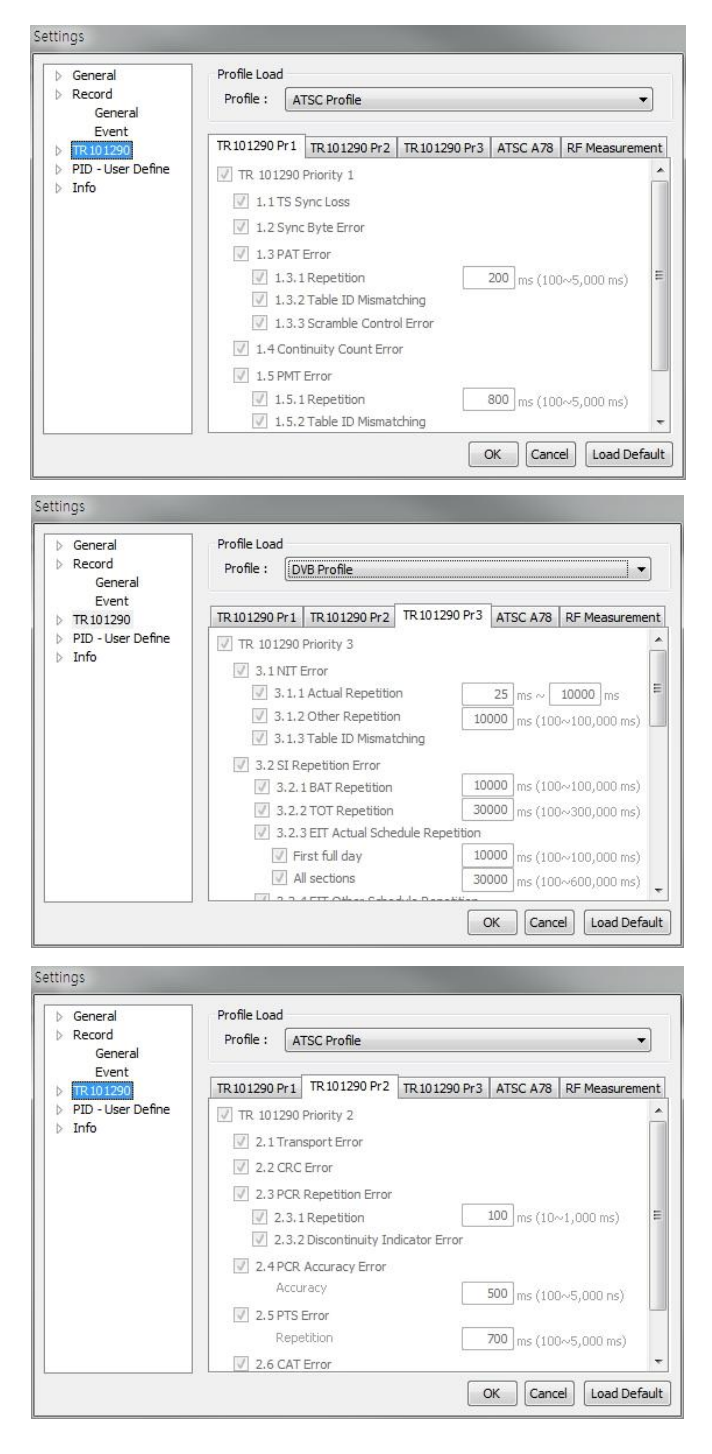

Detailed Setting for TR 101 290 Analysis.

Can select from ATSC, DVB and User-defined Profile. You can set only preferred analysis items in User-defined Profile menu.

Analyze only checked box items, when it operate.

if there are numerical values in analysis and the limit values are configured as defined by to ATSC or DVB. Alternatively User can setup this limit value in User-defined Profile.

(in Priority 4 cases, the numerical limits range were set on basis of ATSC standard . You can configure related ATSC table value.)

#### - ATSC A78

| <ul> <li>General</li> <li>Record</li> <li>General</li> </ul> | Profile Load Profile : ATSC Profile                                                                                                    |  |  |  |  |  |
|--------------------------------------------------------------|----------------------------------------------------------------------------------------------------|--|--|--|--|--|
| Event<br>TR101290                                            | TR 10 1290 Pr 1 TR 10 1290 Pr 2 TR 10 1290 Pr 3 ATSC A78 Etc                                                                                                    |  |  |  |  |  |
| <ul> <li>PID - User Define</li> <li>Info</li> </ul>          | ✓ ATSC A78         ✓ 4.1 MGT Error         ✓ 4.1.1 Repetition         ✓ 4.1.2 Table ID Mismatching         ✓ 4.1.3 Scramble Control Error         ✓ 4.2 TVCT Error         ✓ 4.2.1 Repetition         800 ms (10~8,000 ms)         ✓ 4.2.2 Table ID Mismatching         ✓ 4.2.3 Scramble Control Error |  |  |  |  |  |
|                                                              | ✓         4.3 RRT Error           ✓         4.3.1 Repetition           120000         ms (100~900,000 ms)                                                                                                    |  |  |  |  |  |

#### - RF Measurement

| <ul> <li>General</li> <li>Record</li> <li>General</li> </ul> | Profile Load Profile : User Defined Profile                                                                                                    |
|--------------------------------------------------------------|----------------------------------------------------------------------------------------------------|
| Event<br>TR 101290                                           | TR 101290 Pr1 TR 101290 Pr2 TR 101290 Pr3 ATSC A78 RF Measuremen                                                                                                    |
| <ul> <li>▷ PID - User Define</li> <li>▷ Info</li> </ul>      | Image: RF Measurement           Image: MER         0         dB ~         40         dB (0~40 dB)           Image: RF Power         -90         dBm ~         10         dBm (-90~10 dBm) |
|                                                              |                                                                                                    |

<Settings Popup Window-PID-User Define>

| General                                                                                | PID - User Defi                                                      | ie                                                 |                            |                |                      |           |  |
|----------------------------------------------------------------------------------------|----------------------------------------------------------------------|----------------------------------------------------|----------------------------|----------------|----------------------|-----------|--|
| Record                                                                                 | Hex. Pr                                                              | ogram Number :                                     | 0x                         | 2              | PID: 0x              |           |  |
| Event                                                                                  | Dec. Pi                                                              | ogram Number :                                     |                            |                | PID :                |           |  |
| TR 101290                                                                              | ADD DEL                                                              |                                                    |                            |                |                      |           |  |
| ⊳ Info                                                                                 | No. Progra                                                           | PID                                                |                            |                |                      |           |  |
|                                                                                        | 1 0x000                                                              | 2                                                  | 0x0025                     |                |                      |           |  |
|                                                                                        | 2 0x000                                                              | 2                                                  | 0x0026                     |                |                      |           |  |
|                                                                                        |                                                                      |                                                    |                            |                |                      |           |  |
|                                                                                        |                                                                      |                                                    |                            |                |                      |           |  |
|                                                                                        |                                                                      |                                                    |                            |                |                      |           |  |
|                                                                                        |                                                                      |                                                    |                            |                |                      |           |  |
|                                                                                        |                                                                      |                                                    |                            |                |                      |           |  |
|                                                                                        |                                                                      |                                                    |                            |                |                      |           |  |
|                                                                                        |                                                                      |                                                    |                            |                |                      |           |  |
|                                                                                        |                                                                      |                                                    |                            |                | 10.000               | 1997      |  |
|                                                                                        |                                                                      |                                                    | 1                          | OK             | Cancel               | load De   |  |
|                                                                                        |                                                                      |                                                    | (                          | ОК             | Cancel               | Load De   |  |
|                                                                                        |                                                                      |                                                    | (                          | OK             | Cancel               | Load De   |  |
| ings                                                                                   |                                                                      |                                                    | (                          | OK             | Cancel               | Load De   |  |
| ings<br>General                                                                        | PID - User Defir                                                     | ie                                                 | (                          | OK             | Cancel               | Load De   |  |
| ings<br>General<br>Record                                                              | PID - User Defir                                                     | ie<br>ogram Number :                               | (<br>0×                    | OK             | PID : 0x             | Load De   |  |
| ings<br>General<br>Record<br>General<br>Event                                          | PID - User Defin<br>Hex. Pr<br>Dec. Pr                               | ne<br>ogram Number :<br>ogram Number :             | (<br>0x [                  | ОК             | PID : 0x<br>PID : 0  | ) Load De |  |
| ings<br>General<br>Record<br>General<br>Event<br>TR 101290                             | PID - User Defin<br>Hex. Pr<br>Dec. Pr                               | ne<br>ogram Number :<br>ogram Number :             | (<br>0x                    | ОК             | PID : 0x<br>PID : 0x | Load De   |  |
| General<br>Record<br>General<br>Event<br>TR 101290<br>PID - User Define<br>Info        | PID - User Defin<br>Hex. Pr<br>Dec. Pr                               | e<br>ogram Number :<br>ogram Number :              | 0x [                       | ОК<br>2        | PID : 0x<br>PID : 0  | Load De   |  |
| ngs<br>General<br>Record<br>General<br>Event<br>TR 101290<br>PID - User Define<br>Info | PID - User Defin<br>Hex. Pr<br>Dec. Pr<br>No. Progra                 | ie<br>ogram Number :<br>ogram Number :<br>m Number | 0×<br>PID                  | <u>ОК</u><br>2 | PID : 0x<br>PID : 0  | Load De   |  |
| ngs<br>General<br>Record<br>General<br>Event<br>TR 101290<br>PID - User Define<br>Info | PID - User Defin<br>Hex. Pr<br>Dec. Pr<br>No. Progra<br>1 2<br>2 2   | ie<br>ogram Number :<br>ogram Number :<br>m Number | 0×<br>PID<br>37            | <u>ОК</u><br>2 | PID : 0x<br>PID : 0x | Load De   |  |
| ngs<br>General<br>Record<br>General<br>Event<br>TR 101290<br>PID - User Define<br>Info | PID - User Defin<br>Hex. Pr<br>Dec. Pr<br>No. Progra<br>1 2<br>2 2   | ie<br>ogram Number :<br>ogram Number :<br>n Number | (<br>0x<br>PID<br>37<br>38 | <u>ОК</u><br>2 | PID : 0x<br>PID : 0  | Load De   |  |
| ngs<br>General<br>Record<br>General<br>Event<br>TR 101290<br>PID - User Define<br>Info | PID - User Defin<br>Hex. Pr<br>Dec. Pr<br>No. Progra<br>1 2<br>2 2   | ie<br>ogram Number :<br>ogram Number :<br>m Number | (<br>0×<br>PID<br>37<br>38 | <u>ОК</u><br>2 | PID : 0x<br>PID : 0  | Load De   |  |
| ngs<br>Record<br>General<br>Event<br>TR 101290<br>PID - User Define<br>Info            | PID - User Defir<br>Hex. Pr<br>Dec. Pr<br>No. Progra<br>1 2<br>2 2   | ie<br>ogram Number :<br>ogram Number :<br>n Number | (<br>0×<br>PID<br>37<br>38 | <u>ок</u><br>2 | PID : 0x<br>PID :    | Load De   |  |
| ngs<br>Record<br>General<br>Event<br>TR 101290<br>PID - User Define<br>Info            | PID - User Defin<br>Thex. Pr<br>Dec. Pr<br>No. Progra<br>1 2<br>2 2  | ne<br>ogram Number :<br>ogram Number :<br>m Number | 0x<br>PID<br>37<br>38      | ОК 2           | PID : 0x<br>PID : 0  | Load De   |  |
| ngs<br>General<br>Record<br>General<br>Event<br>TR 101290<br>PID - User Define<br>Info | PID - User Defin<br>Hex. Pr<br>Dec. Pr<br>No. Progra<br>1 2<br>2 2   | ie<br>ogram Number :<br>n Number                   | 0x                         | ОК 2           | PID : 0x<br>PID : 0  | Load De   |  |
| ngs<br>General<br>Record<br>General<br>Event<br>TR 101290<br>PID - User Define<br>Info | PID - User Defin<br>Hex. Pr<br>Dec. Pr<br>No. Progra<br>1 2<br>2 2   | ie<br>ogram Number :<br>n Number                   | (<br>0x<br>PID<br>37<br>38 | ОК 2           | PID : 0x<br>PID : 0  | Load De   |  |
| ngs<br>General<br>Record<br>General<br>Event<br>TR 101290<br>PID - User Define<br>Info | PID - User Defin<br>Hex. Pr<br>© Dec. Pr<br>No. Progra<br>1 2<br>2 2 | ie<br>ogram Number :<br>m Number                   | (<br>0×<br>PID<br>37<br>38 | ОК 2           | PID : 0x<br>PID : 0  | Load De   |  |

- ① Analyze PIDs in specific Program Number.
- ② Decimal/Hexadecimal INPUT supported
- ③ Insert Program Number and PID then press ADD button
- ④ Press 'DEL' to remove added PID (If there is no selected PID, it will delete from the most recently added files)

#### <Settings Popup Window–Info Tab>

| > General                          | Device Info |               |   |               |
|------------------------------------|-------------|---------------|---|---------------|
| > Record                           | H/W Type    | VENTUS-A Plus | ] |               |
| Event                              | H/W ID      | APGM24017     | 1 |               |
| > TR 101290<br>> PID - User Define | H/W Version | 2.02          | ] |               |
|                                    | Event Trig  | ger<br>ord    |   | Update Licens |
|                                    |             |               |   |               |

- ① Can check the serial number and properties of connected Device with "Device Info"
- ② Can Check the options supported by the connected Device with "Option Info" (Event Trigger option, Event Record option supported)
- ③ Press 'Update License' button to register /apply new license option

#### 4. 2 Analysis Window – Services Tab

Service Tab shows the analysis result of service components in a tree structure format. Double Click on node or click on '+', '-' to expand or fold displays.

The top of tree structure shows the number of TS ID and number of Services.

For each services, the Service name, Program Number, bit rate and occupancy information is shown along with the configuration information in sub-node.

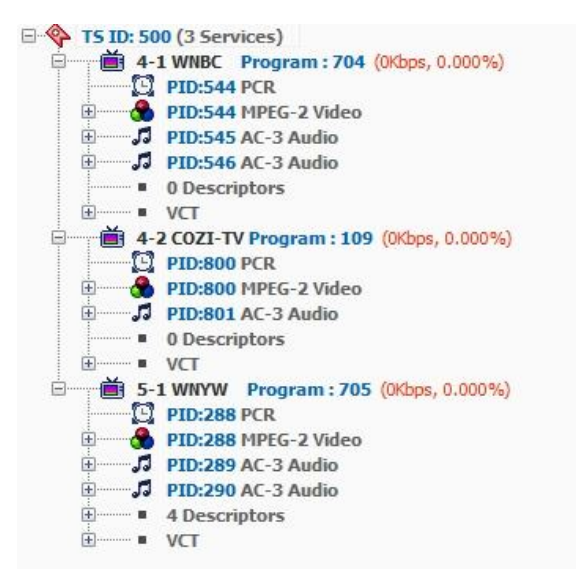

The component of each program shows PID and properties along with the ES Info and Descriptor in sub-node. The ES info shows component information analysis inside the ES (elementary Stream) data and Descriptor shows contents included in PMT information table.

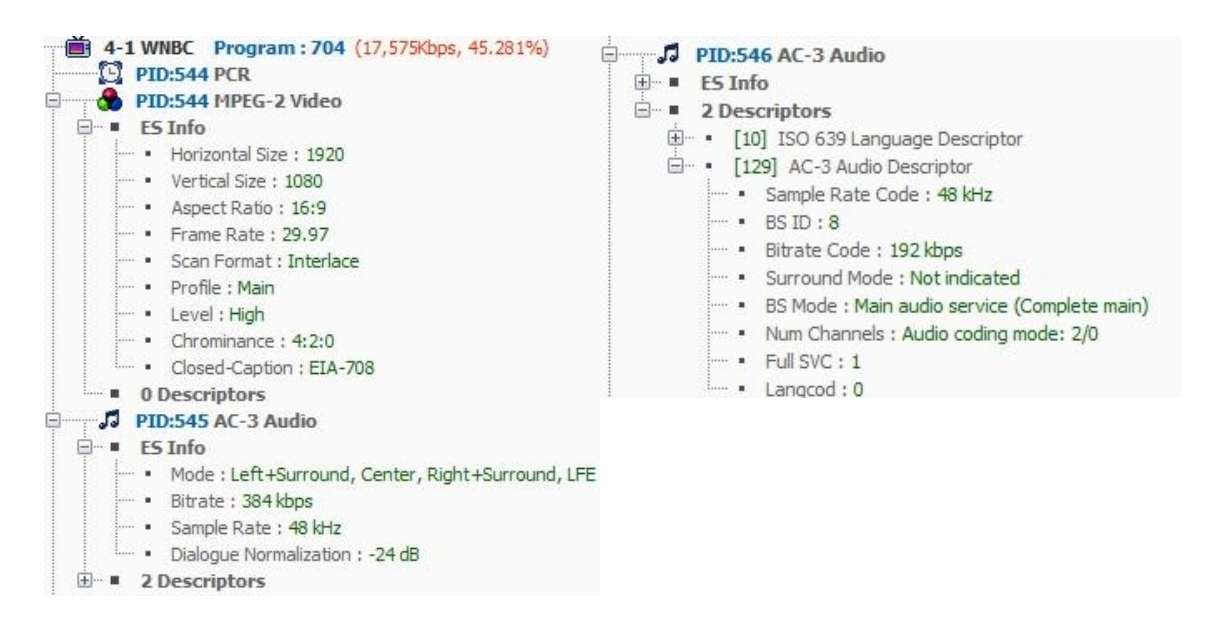

#### 4. 3 Analysis Window – PID Tab

PID Tab shows the total number of analyzed PID with its properties, bit rate and occupancy.

PID Information (56) D PID:0x0000 PAT (7Kbps, 0.014%) PID:0x0001 CAT (15Kbps, 0.029%) PID:0x0010 NIT-Actual (39Kbps, 0.075%) PID:0x0011 SDT-Other, BAT, SDT-Actual (323Kbps, 0.626%) PID:0x0012 EIT-Actual p/f, EIT-Other Schedule, EIT-Actual Schedule (533Kbps, 1.034%) PID:0x0014 TDT (1Kbps, 0.002%) PID:0x0021 User Defined PID (172Kbps, 0.335%) PID:0x00C0 EMM (84Kbps, 0.163%) PID:0x00C1 EMM (51Kbps, 0.099%) PID:0x0410 H.264/AVC Video (3,908Kbps, 7.576%) PID:0x0413 PES Private Data (400Kbps, 0.775%) PID:0x041A PMT (15Kbps, 0.029%) PID:0x041B ECM (13Kbps, 0.026%) PID:0x0420 H.264/AVC Video (8,157Kbps, 15.811%) PID:0x0423 PES Private Data (400Kbps, 0.775%) D PID:0x042A PMT (7Kbps, 0.014%) PID:0x042B ECM (16Kbps, 0.032%) PID:0x0430 H.264/AVC Video (3,889Kbps, 7.538%) PID:0x0433 PES Private Data (398Kbps, 0.772%) D PID:0x043A PMT (7Kbps, 0.014%) PID:0x0440 H.264/AVC Video (5,400Kbps, 10.467%) PID:0x0443 PES Private Data (398Kbps, 0.772%) D PID:0x044A PMT (7Kbps, 0.014%) PID:0x044B ECM (15Kbps, 0.029%) PID:0x0450 H.264/AVC Video (3,113Kbps, 6.034%) PID:0x0453 PES Private Data (400Kbps, 0.775%) PID:0x045A PMT (7Kbps, 0.014%) PID:0x045B ECM (16Kbps, 0.032%) PID:0x0460 H.264/AVC Video (4,041Kbps, 7.832%) PID:0x0463 PES Private Data (398Kbps, 0.772%) D PID:0x046A PMT (7Kbps, 0.014%) PID:0x046B ECM (13Kbps, 0.026%) PID:0x0470 H.264/AVC Video (7,368Kbps, 14.280%) PID:0x0473 PES Private Data (400Kbps, 0.775%) D PID:0x047A PMT (7Kbps, 0.014%) PID:0x047B ECM (16Kbps, 0.032%) PID:0x0480 H.264/AVC Video (3,754Kbps, 7.275%) PID:0x0483 PES Private Data (400Kbps, 0.775%) PID:0x048B ECM (15Kbps, 0.029%) PID:0x0490 H.264/AVC Video (4,533Kbps, 8.785%) PID:0x0493 PES Private Data (400Kbps, 0.775%) PID:0x049B ECM (15Kbps, 0.029%) D PID:0x04DA PMT (7Kbps, 0.014%) D PID:0x04EA PMT (7Kbps, 0.014%) D PID:0x0BAB AIT (1Kbps, 0.002%) PID:0x0CC9 User Private (282Kbps, 0.548%) PID:0x0CCA User Private (282Kbps, 0.548%) PID:0x1441 ECM (15Kbps, 0.029%) PID:0x1442 ECM (15Kbps, 0.029%) PID:0x1444 ECM (15Kbps, 0.029%) PID:0x1445 ECM (15Kbps, 0.029%) PID:0x1446 ECM (15Kbps, 0.029%) PID:0x1447 ECM (15Kbps, 0.029%) PID:0x1448 ECM (15Kbps, 0.029%) PID:0x1449 ECM (15Kbps, 0.029%) PID:0x1FFF Null Packet (1,719Kbps, 3.331%)

#### 4.4 Analysis Window– Table Tab

Service Tab shows collected information tables in sequence by its Table ID in a tree structure format.

Double Click on node or click on '+', '-' to expand or fold displays. It shows the information collected and the named of the tables, repeated cycle. the summary of the information displayed in sub-node.

```
    Table Information (42)

  ID:0x00 PAT (Period: 74 ms)
  ID:0x02 PMT
    ⊕ 🗃 4-1 WNBC Program: 0x02C0 (Period: 375 ms)
    H 4-2 COZI-TV Program: 0x006D (Period: 374 ms)
    E ID:0xC7 MGT (Period: 125 ms)
  ID:0xC9 CVCT (Period: 374 ms)
  ID:0xCB EIT
    . EIT - 000 (Period: 74 ms)
    ETT - 001 (Period: 501 ms)
    . EIT - 004 (Period: 1 ms)
    ETT - 007 (Period: 151 ms)
  ID:0xCC ETT
    . Event ETT - 000 (Period:98 ms)
    Event ETT - 001 (Period: 48 ms)
    . Event ETT - 003 (Period:980 ms)
    Event ETT - 006 (Period: 2,012 ms)
    E ID:0xCD STT (Period:975 ms)

    Table Information (42)

  ID:0x00 PAT (Period:74 ms)
  ID:0x02 PMT
    🗄 🛗 4-1 WNBC Program: 0x02C0 (Period: 375 ms)
    1 4-2 COZI-TV Program: 0x006D (Period: 374 ms)
     5-1 WNYW Program: 0x02C1 (Period: 374 ms)
       🖃 🔄 Table Info
           . PID : 0x0129

    Program Number : 0x02C1

           ···· Num of Sections : 1
           ··· • Version : 0x09
        PCR PID : 0x0120
       🖻 🚷 MPEG-2 Video

    Stream Type : 0x02

           . PID : 0x0120
         AC-3 Audio
           Stream Type : 0x81
           . PID : 0x0121
         AC-3 Audio

    Stream Type : 0x81

           . PID : 0x0122
         . ■ 3 Descriptors
       - 4 Descriptors
          . [0x05] Registration Descriptor
          . [0x0C] Multiplex Buffer Utilization Descriptor
```

#### 4. 5 Analysis Window – Service View Tab

Service View Tab shows service component timing related error detection items with Media Player for one(1) selected program.

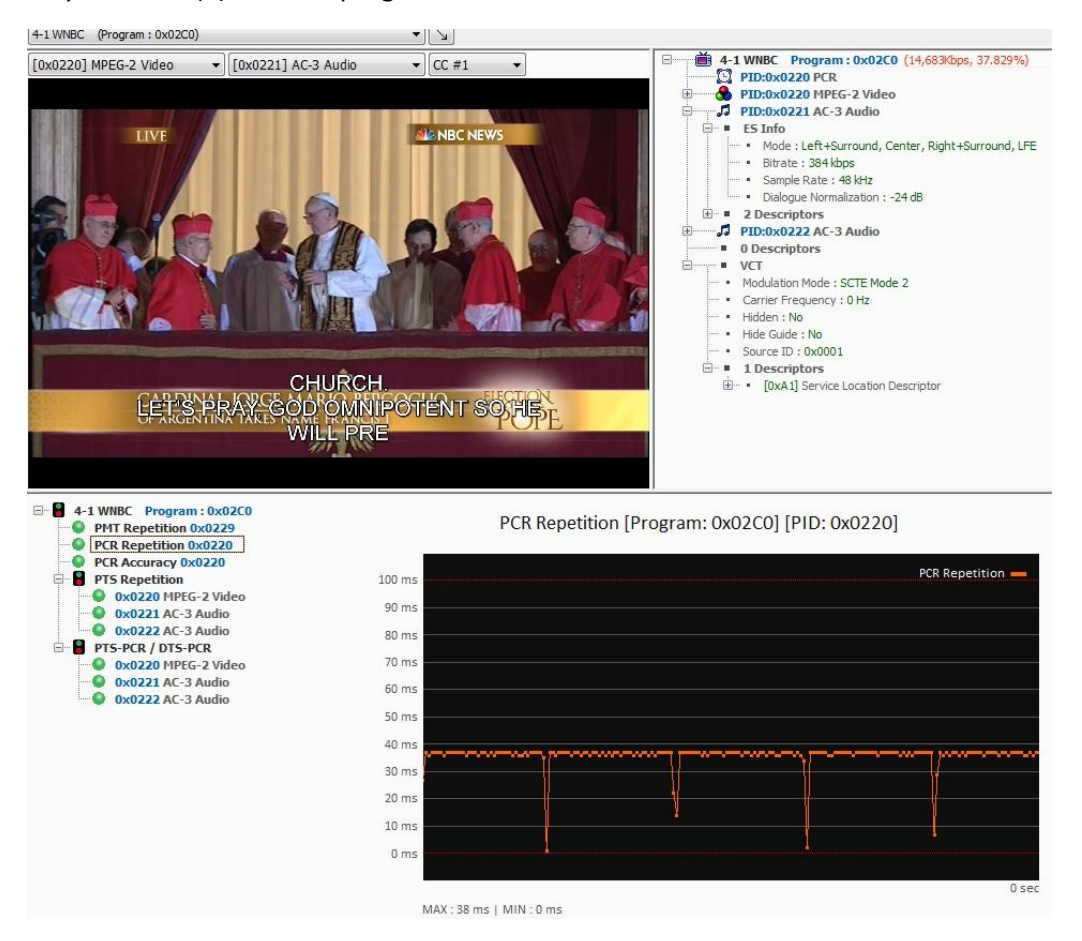

During the Analysis operation, the drop-box menu selection is inactivated until the program is detected. Upon the program detection the drop-box is activated.

(If 'Auto Select Program' has been selected in 'Settings-Service View' tab, the first program detected is specified as a program)

| No Program                                   | • |
|----------------------------------------------|---|
| No Program<br>9-1 KBS D-1 (Program : 0x0001) |   |
| No Program                                   | • |
| No Program                                   | ÷ |

Once program is specified, Media player will be activated. (Not supported in 'Max Speed' of 'File input' Mode)

Three(3) drop box menus right above the Media Player screen will be activated after the program has been specified, you can select Video, Audio and <u>Caption/Sub-title.</u> (Only supports English sub-titles) Closed Caption will be displayed in a separate screen.

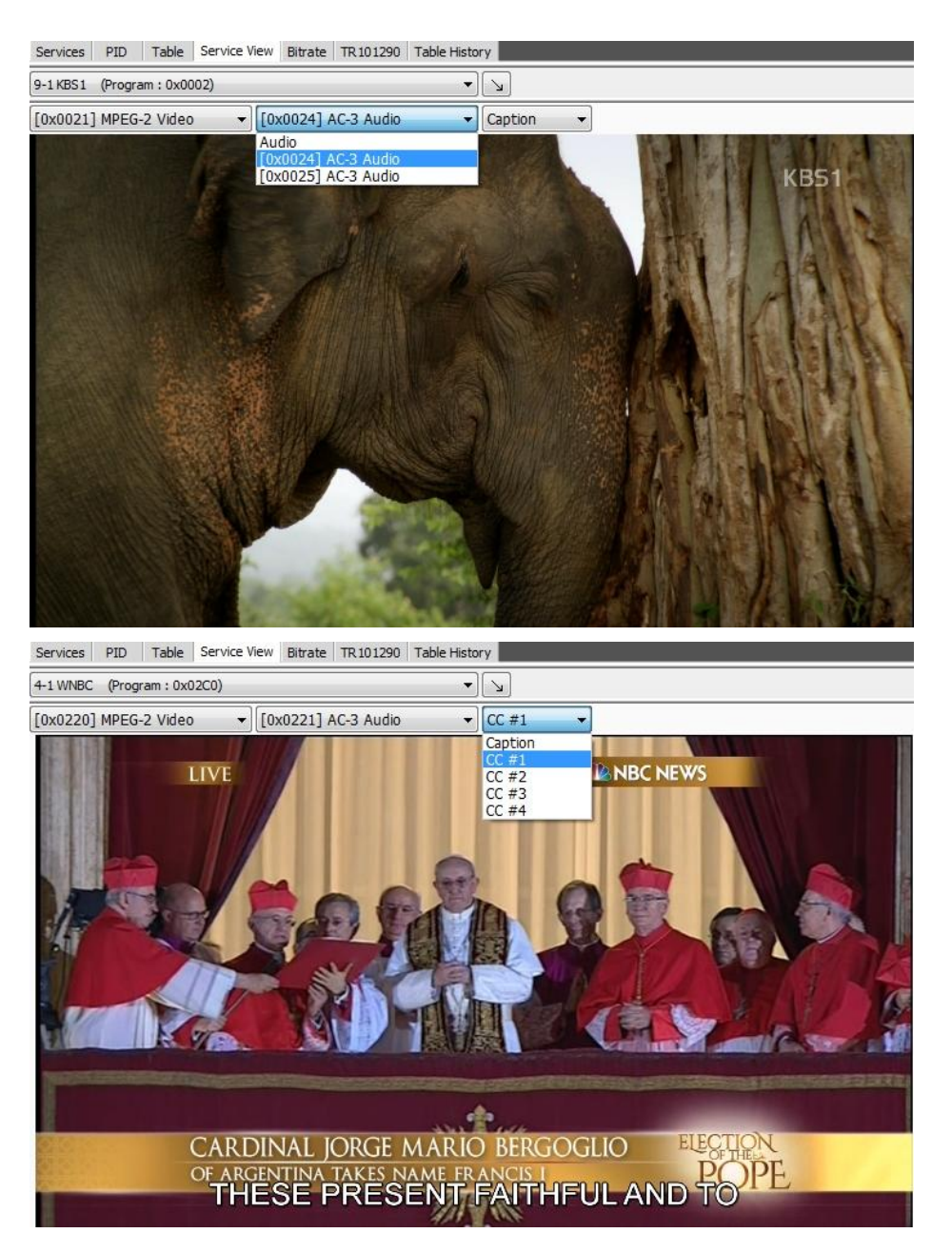

#### Arrow icon allows to expend or restore size of media player

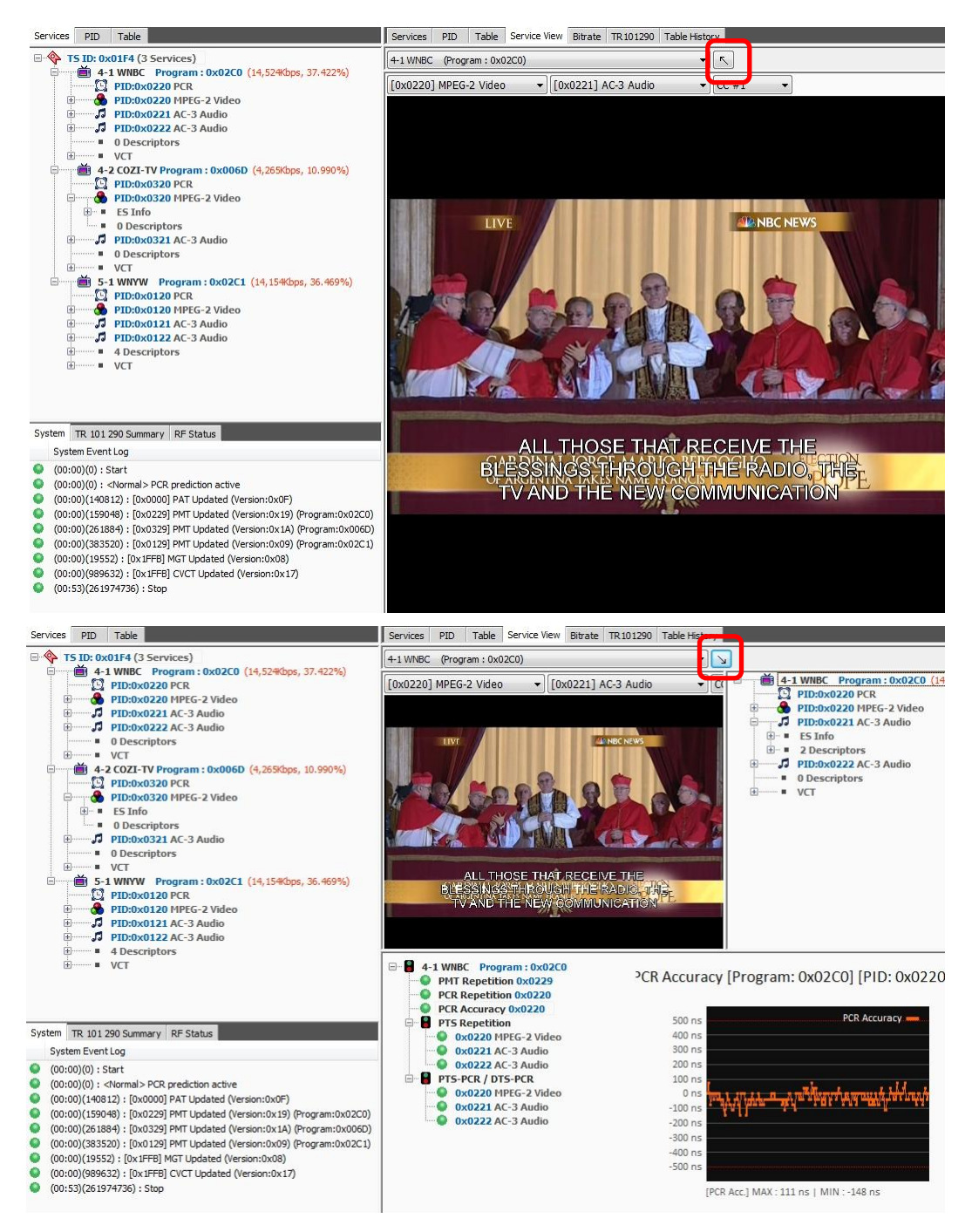

Screen on the right is switchable between the Service configuration or Closed Caption service.

Configuration tree on the right shows the components of the specified program and is same configuration as 'Service Tab'

| ervice Info Closed Caption                        |  |
|---------------------------------------------------|--|
| 🗃 4-1 WNBC Program : 0x02C0 (14,852Kbps, 38.267%) |  |
| PID:0x0220 PCR                                    |  |
| 🖻 👘 🚯 PID:0x0220 MPEG-2 Video                     |  |
| 😟 🗉 ES Info                                       |  |
| O Descriptors                                     |  |
| PID:0x0221 AC-3 Audio                             |  |
| 🗄 🗉 ES Info                                       |  |
| 🗄 📲 2 Descriptors                                 |  |
| PID:0x0222 AC-3 Audio                             |  |
| 🕀 = ES Info                                       |  |
| 🗄 📲 2 Descriptors                                 |  |
| O Descriptors                                     |  |
|                                                   |  |
|                                                   |  |
|                                                   |  |
|                                                   |  |
|                                                   |  |

Closed Caption displays the CEA 608/708 data on screen.

Switchable CC Chanel through the channel list.

'Rec' allows users to record a detailed information of the Closed Caption data in '.csv' format. (file saving path is as same as 'Setting-Record-TS Record' path.)

| Service Info Closed Caption                                                                                 | Service Info Closed Caption                                                                                             |
|----------------------------------------------------------------------------------------------------|----------------------------------------------------------------------------------------------------|
| CEA-708 CC #1   Rec Stop                                                                                    | CEA-708 CC #1 Rec Stop                                                                                                  |
| [Window 0]<br>HOLY APOSTLES PETER AND PAUL AND<br>ALL THE SAINTS, MAY ALMIGHTY GOD<br>HAVE MERCY ON YOU AND | CEA-708 CC #1<br>CEA-608 CC #1<br>HOLT AFOSTILLS FETEN AND<br>ALL THE SAINTS, MAY ALMIGHTY GOD<br>HAVE MERCY ON YOU AND |

The timing related error items at the bottom shows PMT Repetition, PCR Repetition, PCR Accuracy, PTS Repetition plus PTS-PCR, PTS-PCR value as defined in TR 101 290. (PTS-PCR indicates the difference in its value compare to PCR input value right before PTS) (DTS-PCR indicates the difference in its value compare to PCR input value right before DTS)

Icon color indication:

Gray: (Not analyzed), Green (normal), Red (error)

Select each item on the left side table to show related graph.

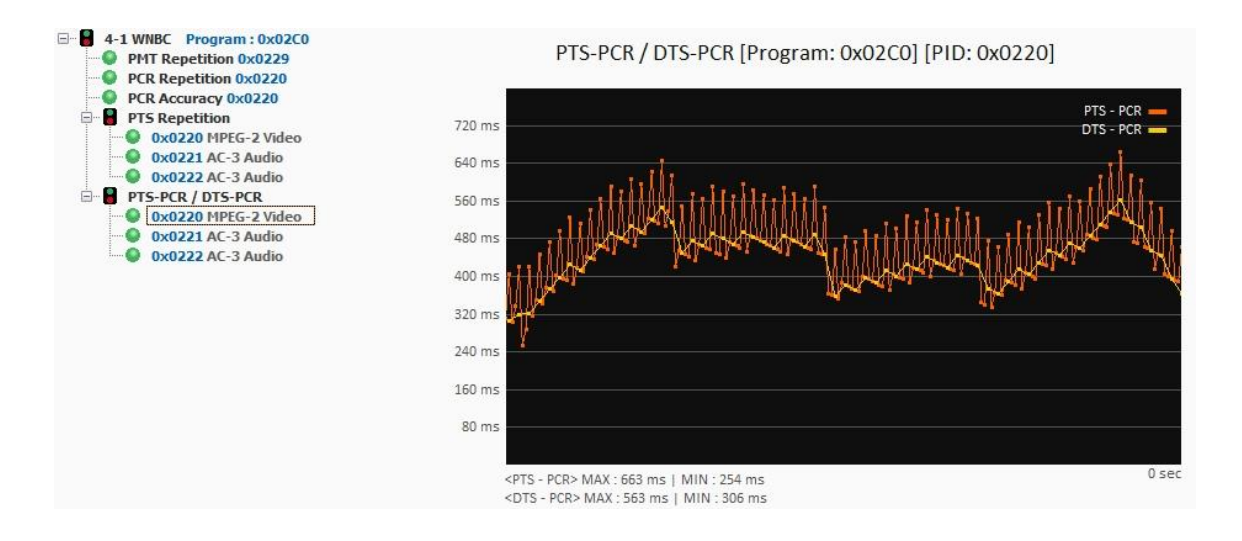

#### 4. 6 Analysis Result Window – 'Bit-Rate' Tab

'Bit-rate' tab shows detailed information about measurement components of the 'Bit-rate'.

| Service Bitrate F | PID Bitrate                    |          |           |               |               |               |          |  |
|-------------------|--------------------------------|----------|-----------|---------------|---------------|---------------|----------|--|
| PID               | type                           | ratio(%) | btr(Kbps) | btr_min(Kbps) | btr_max(Kbps) | btr_avg(Kbps) | CC error |  |
| Program           | 4-2 COZI-TV (Program : 0x006D) | 10.990   | 4,265     | 1,213         | 5,596         | 3,986         |          |  |
| 0x0320            | MPEG-2 Video / PCR             | 10.478   | 4,067     | 1,016         | 5,399         | 3,789         | 0        |  |
| 0x0321            | AC-3 Audio                     | 0.511    | 198       | 197           | 198           | 197           | 0        |  |
| Program           | 4-1 WNBC (Program : 0x02C0)    | 37.422   | 14,524    | 13,193        | 17,575        | 14,803        |          |  |
| 0x0220            | MPEG-2 Video / PCR             | 35,900   | 13,933    | 12,601        | 16,982        | 14,211        | 0        |  |
| 0x0221            | AC-3 Audio                     | 1.15     | 394       | 394           | 395           | 394           | 0        |  |
| 0x0222            | AC-3 Audio                     | 0.507    | 197       | 197           | 198           | 197           | 0        |  |
| Program           | 5-1 WNYW (Program : 0x02C1)    | 36.469   | 14,154    | 14,097        | 14,400        | 14,279        |          |  |
| 0x0120            | MPEG-2 Video / PCR             | 34.768   | 13,494    | 13,437        | 13,738        | 13,618        | 0        |  |
| 0x0121            | AC-3 Audio                     | 1.185    | 460       | 460           | 463           | 461           | 0        |  |
| 0x0122            | AC-3 Audio                     | 0.515    | 200       | 198           | 200           | 199           | 0        |  |
| Tables            |                                | 0.352    | 136       | 126           | 148           | 137           |          |  |
| 0x0000            | PAT                            | 0.54     | 21        | 19            | 21            | 20            | 0        |  |
| 0x0129            | PMT                            | 0.11     | 4         | 3             | 4             | 4             | 0        |  |
| 0x0229            | PMT                            | 0.11     | 4         | 3             | 4             | 4             | 0        |  |
| 0x0329            | PMT                            | 0.11     | 4         | 3             | 4             | 4             | 0        |  |
| 0x1000            | EIT - 006                      | 0.0      | 0         | 0             | 1             | 0             | 0        |  |
| 0x1001            | EIT - 007                      | 0.0      | 0         | 0             | 6             | 0             | 0        |  |
| 0x1002            | EIT - 000                      | 0.46     | 18        | 18            | 24            | 19            | 0        |  |
| 0x1003            | EIT - 001                      | 0.11     | 4         | 0             | 10            | 3             | 0        |  |
| 0x1004            | EIT - 002                      | 0.0      | 0         | 0             | 4             | 0             | 0        |  |
| 0x1005            | EIT - 003                      | 0.0      | 0         | 0             | 3             | 0             | 0        |  |
| 0x1006            | EIT - 004                      | 0.0      | 0         | 0             | 9             | 0             | 0        |  |
| 0x1007            | FTT - 005                      | 0.0      | 0         | 0             | 1             | 0             | 0        |  |

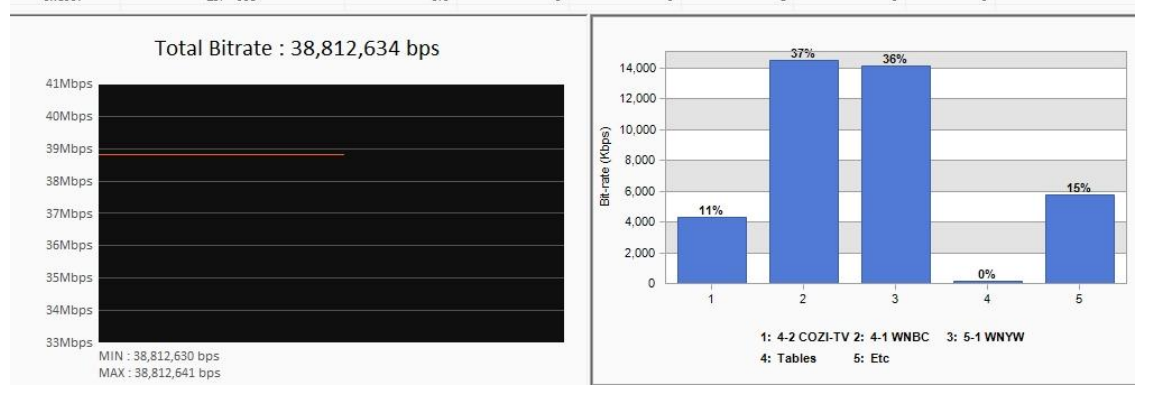

The upper window shows occupancy of each PIDs, Min/Max/Avg Bit-rate and number of Continuity Count error. These items can be organized and sorted by its components for each services PID.

| Service Bitrate | PID Bitrate                    |          |           |               |               |               |          |
|-----------------|--------------------------------|----------|-----------|---------------|---------------|---------------|----------|
| PID             | type                           | ratio(%) | btr(Kbps) | btr_min(Kbps) | btr_max(Kbps) | btr_avg(Kbps) | CC error |
| Program         | 4-2 COZI-TV (Program : 0x006D) | 10.990   | 4,265     | 1,213         | 5,596         | 3,986         |          |
| 0x0320          | MPEG-2 Video / PCR             | 10.478   | 4,067     | 1,016         | 5,399         | 3,789         | 0        |
| 0x0321          | AC-3 Audio                     | 0.511    | 198       | 197           | 198           | 197           | 0        |
| Program         | 4-1 WNBC (Program : 0x02C0)    | 37.422   | 14,524    | 13,193        | 17,575        | 14,803        |          |
| 0x0220          | MPEG-2 Video / PCR             | 35,900   | 13,933    | 12,601        | 16,982        | 14,211        | 0        |
| 0x0221          | AC-3 Audio                     | 1.15     | 394       | 394           | 395           | 394           | 0        |
| 0x0222          | AC-3 Audio                     | 0.507    | 197       | 197           | 198           | 197           | 0        |
| Program         | 5-1 WNYW (Program : 0x02C1)    | 36.469   | 14,154    | 14,097        | 14,400        | 14,279        |          |
| 0x0120          | MPEG-2 Video / PCR             | 34.768   | 13,494    | 13,437        | 13,738        | 13,618        | 0        |
| 0x0121          | AC-3 Audio                     | 1.185    | 460       | 460           | 463           | 461           | 0        |
| 0x0122          | AC-3 Audio                     | 0.515    | 200       | 198           | 200           | 199           | 0        |
| Tables          |                                | 0.352    | 136       | 126           | 148           | 137           |          |
| 0x0000          | PAT                            | 0.54     | 21        | 19            | 21            | 20            | 0        |
| 0x0129          | PMT                            | 0.11     | 4         | 3             | 4             | 4             | 0        |
| 0x0229          | PMT                            | 0.11     | 4         | 3             | 4             | 4             | 0        |
| 0x0329          | PMT                            | 0.11     | 4         | 3             | 4             | 4             | 0        |
| 0x1000          | EIT - 006                      | 0.0      | 0         | 0             | 1             | 0             | 0        |
| 0x1001          | EIT - 007                      | 0.0      | 0         | 0             | 6             | 0             | 0        |
| 0x1002          | EIT - 000                      | 0.46     | 18        | 18            | 24            | 19            | 0        |
| 0x1003          | EIT - 001                      | 0.11     | 4         | 0             | 10            | 3             | 0        |
| 0x1004          | EIT - 002                      | 0.0      | 0         | 0             | 4             | 0             | 0        |

| Service Bitrate | PID Bitrate |
|-----------------|-------------|
|-----------------|-------------|

| PID    | type               | ratio(%) | btr(Kbps) | btr_min(Kbps) | btr_max(Kbps) | btr_avg(Kbps) | CC error |
|--------|--------------------|----------|-----------|---------------|---------------|---------------|----------|
| 0x0000 | PAT                | 0.50     | 19        | 19            | 21            | 20            | 0        |
| 0x0120 | MPEG-2 Video / PCR | 35.264   | 13,687    | 13,437        | 13,738        | 13,619        | 0        |
| 0x0121 | AC-3 Audio         | 1.189    | 461       | 460           | 463           | 461           | 0        |
| 0x0122 | AC-3 Audio         | 0.515    | 200       | 198           | 200           | 199           | 0        |
| 0x0129 | PMT                | 0.7      | 3         | 3             | 4             | 3             | 0        |
| 0x0220 | MPEG-2 Video / PCR | 34.768   | 13,494    | 12,601        | 16,982        | 14, 198       | 0        |
| 0x0221 | AC-3 Audio         | 1.19     | 395       | 394           | 395           | 394           | 0        |
| 0x0222 | AC-3 Audio         | 0.507    | 197       | 197           | 198           | 197           | 0        |
| 0x0229 | PMT                | 0.7      | 3         | 3             | 4             | 3             | 0        |
| 0x0320 | MPEG-2 Video / PCR | 11.617   | 4,509     | 1,016         | 5,399         | 3,802         | 0        |
| 0x0321 | AC-3 Audio         | 0.507    | 197       | 197           | 198           | 197           | 0        |
| 0x0329 | PMT                | 0.7      | 3         | 3             | 4             | 3             | 0        |
| 0x1000 | EIT - 006          | 0.0      | 0         | 0             | 1             | 0             | 0        |
| 0x1001 | EIT - 007          | 0.0      | 0         | 0             | 6             | 0             | 0        |
| 0x1002 | EIT - 000          | 0.46     | 18        | 18            | 24            | 19            | 0        |
| 0x1003 | EIT - 001          | 0.0      | 0         | 0             | 10            | 3             | 0        |
| 0x1004 | EIT - 002          | 0.0      | 0         | 0             | 4             | 0             | 0        |
| 0x1005 | EIT - 003          | 0.0      | 0         | 0             | 3             | 0             | 0        |
| 0x1006 | EIT - 004          | 0.0      | 0         | 0             | 9             | 0             | 0        |
| 0x1007 | EIT - 005          | 0.0      | 0         | 0             | 1             | 0             | 0        |
| 0x1080 | Event ETT - 006    | 0.0      | 0         | 0             | 3             | 0             | 0        |
| 0x1081 | Event ETT - 007    | 0.3      | 1         | 0             | 3             | 0             | 0        |
| 0x1082 | Event ETT - 000    | 0.93     | 36        | 36            | 40            | 37            | 0        |
| 0x1083 | Event ETT - 001    | 0.31     | 12        | 6             | 12            | 8             | 0        |
| 0x1084 | Event ETT - 002    | 0.0      | 0         | 0             | 3             | 0             | 0        |
| 0x1085 | Event ETT - 003    | 0.7      | 3         | 0             | 3             | 0             | 0        |
| 0x1086 | Event ETT - 004    | 0.0      | 0         | 0             | 3             | 0             | 0        |
| 0x1087 | Event ETT - 005    | 0.0      | 0         | 0             | 3             | 0             | 0        |
| 0x1FFB | MGT, STT, CVCT     | 0.89     | 34        | 31            | 34            | 33            | 0        |
| 0x1FFF | Null Packet        | 14.264   | 5,536     | 5,486         | 5,792         | 5,604         | 0        |
| Total  |                    | 100.0    | 38,812    | 38,812        | 38,812        | 38,812        |          |

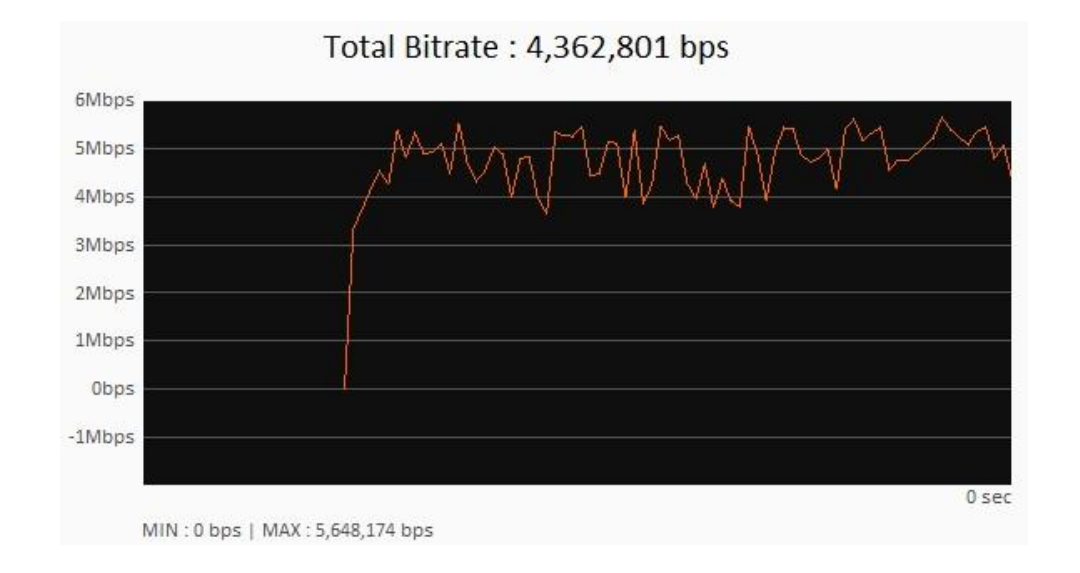

'Total Bit-rate' at the bottom shows the information of the entire bit-rate with its Max/Min information. Color graph on the right shows the program occupancy in percentage.

Below bar graph indicates share of each programs, If you put mouse point on the specific bar it will show the associated program name or program number as well as Bit-rate.

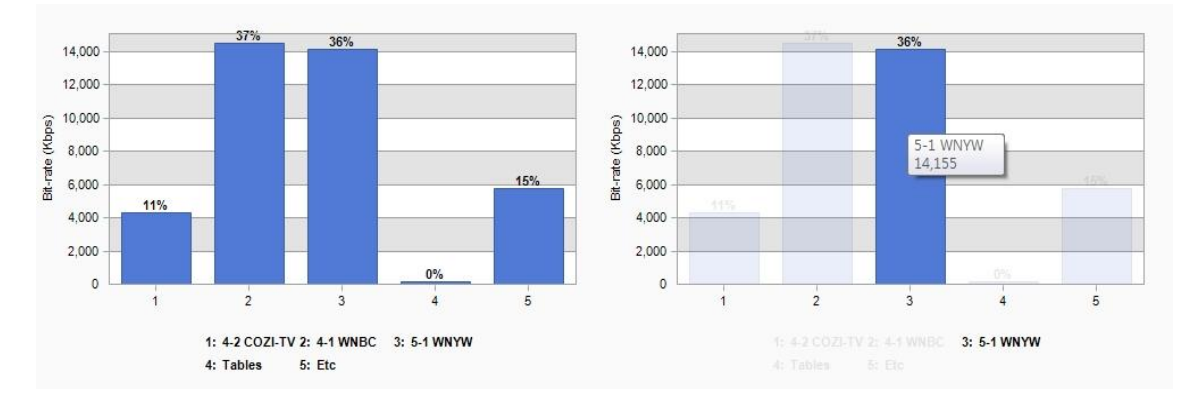

#### 4. 7 Analysis result window - TR 101 290 Tab

'TR 101 290' Tab shows the result of error analysis based on 'ESTI TR 101 290', and ATSC A78 standard. Double Click on each nodes or click '+', '-' to expand or fold displays.

| Parameter                    | # Error | Last Error Time/Pos | Event Detail |  |
|------------------------------|---------|---------------------|--------------|--|
| TR101290 Priority 1          |         |                     |              |  |
| 1.1 TS Sync Loss             | 0       |                     |              |  |
| 1.2 Sync Byte Error          | 0       |                     |              |  |
| 🖃 🥥 1.3 PAT Error            | 0       |                     |              |  |
| 1.3.1 Repetition             | 0       |                     |              |  |
| 1.3.2 Table ID Mismatching   | 0       |                     |              |  |
| 1.3.3 Scramble Control Error | 0       |                     |              |  |
| 1.4 Continuity Count Error   | 0       |                     |              |  |
| 🗄 🥥 1.5 PMT Error            | 0       |                     |              |  |
| 1.6 PID Error                |         |                     |              |  |
| E TR101290 Priority 2        |         |                     |              |  |
| 2.1 Transport Error          | 0       |                     |              |  |
| 2.2 CRC Error                | 0       |                     |              |  |
| 🗄 🥥 2.3 PCR Repetition Error | 0       |                     |              |  |
| 🗄 🥥 2.4 PCR Accuracy Error   | 0       |                     |              |  |
| 🗄 🥥 2.5 PTS Error            | 0       |                     |              |  |
| 🗄 🥚 2.6 CAT Error            |         |                     |              |  |
| 🗄 🚪 TR101290 Priority 3      |         |                     |              |  |
| ATSC A78                     |         |                     |              |  |
| 🗄 🌑 1 MGT Error              | 0       |                     |              |  |
| 🗄 🥥 2 VCT Error              | 0       |                     |              |  |
| 🗄 🍈 3 RRT Error              |         |                     |              |  |
| 🗄 🥥 4 EIT Error              | 0       |                     |              |  |
| 🗉 🥚 5 ETT Error              |         |                     |              |  |
| 표 🥥 6 STT Error              | 0       |                     |              |  |
| 🖃 🚪 RF Measurement           |         |                     |              |  |
| 1. MER Error                 | 0       |                     |              |  |
| 2. RF Power Error            | 0       |                     |              |  |

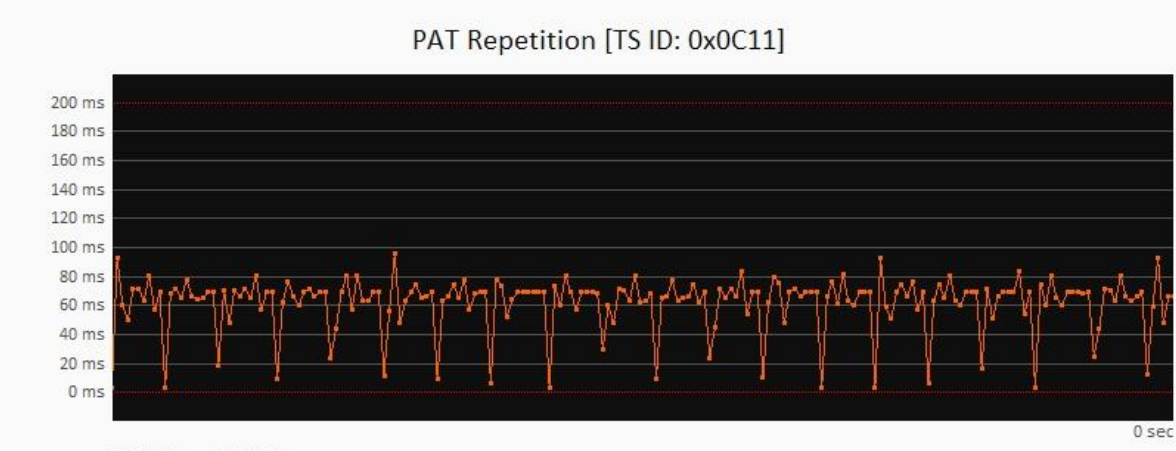

MAX : 99 ms | MIN : 2 ms

| Parameter                    | # Error | Last Error Time/Pos | Event Detail |
|------------------------------|---------|---------------------|--------------|
| E TR101290 Priority 1        |         |                     |              |
| 1.1 TS Sync Loss             | 0       |                     |              |
| 1.2 Sync Byte Error          | 0       |                     |              |
| 🖃 🥥 1.3 PAT Error            | 0       |                     |              |
| 1.3.1 Repetition             | 0       |                     |              |
| 1.3.2 Table ID Mismatching   | 0       |                     |              |
| 1.3.3 Scramble Control Error | 0       |                     |              |
| 1.4 Continuity Count Error   | 0       |                     |              |
| 🗄 🥥 1.5 PMT Error            | 0       |                     |              |
| 1.6 PID Error                |         |                     |              |
| TR101290 Priority 2          |         |                     |              |
| 2.1 Transport Error          | 0       |                     |              |
| 2.2 CRC Error                | 0       |                     |              |
| 3 2.3 PCR Repetition Error   | 0       |                     |              |
| 3 2.4 PCR Accuracy Error     | 0       |                     |              |
| 🗄 🧕 2.5 PTS Error            | 0       |                     |              |
| 1 0 2.6 CAT Error            |         |                     |              |
| TR101290 Priority 3          |         |                     |              |
| ATSC A78                     |         |                     |              |
| 🗄 🌖 1 MGT Error              | 0       |                     |              |
| 🗄 🥥 2 VCT Error              | 0       |                     |              |
| 🗉 🥥 3 RRT Error              |         |                     |              |
| 🗄 🥥 4 EIT Error              | 0       |                     |              |
| 🗄 🥥 5 ETT Error              | 0       |                     |              |
| 🗄 🥥 6 STT Error              | 0       |                     |              |
| RF Measurement               |         |                     |              |
| 1. MER Error                 | 0       |                     |              |
| 2. RF Power Error            | 0       |                     |              |

#### More detailed information is provided for nodes with 'Expand' and 'Fold' indicators

#### Clicking on the timing related measurement items will display its relevant graphs at the bottom.

| 2.2 CRC Error                           | 0 |
|-----------------------------------------|---|
| 🖃 🥥 2.3 PCR Repetition Error            | 0 |
| A-2 COZI-TV PID : 0x0320                | 0 |
| 2.3.1 PCR Repetiton Error               | 0 |
| 2.3.2 PCR Discontinuity Indicator Error | 0 |
| H States 4-1 WNBC PID: 0x0220           | 0 |
| 🖅 🙆 5-1 WNYW PID: 0x0120                | 0 |
| * III                                   | ► |

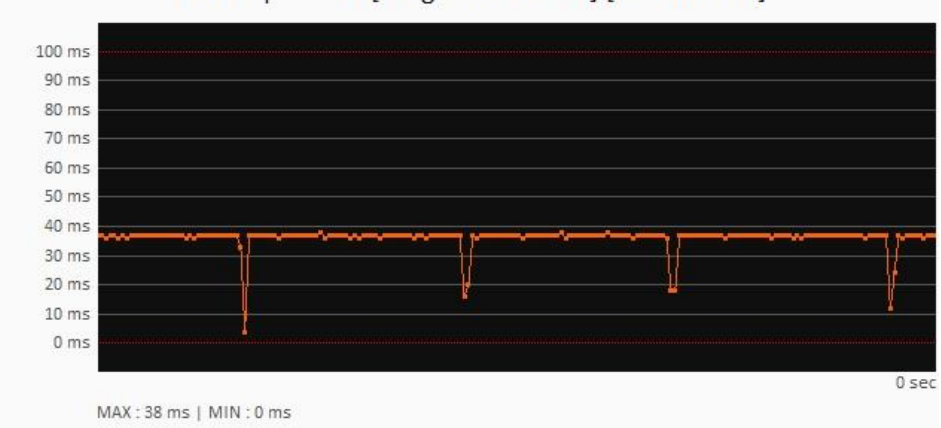

#### PCR Repetition [Program: 0x006D] [PID: 0x0320]

#### 4.8 Analysis Result Window-Table History Tab

'Table History' Tab shows all the components of collected information table and its history.

| Services PID | Table Service View Bitrate TR 101290 Table His | tory      |                    |       |       |      |             |
|--------------|------------------------------------------------|-----------|--------------------|-------|-------|------|-------------|
| Table        | Full Name                                      | Parameter |                    | Hex   | Value | Bits | Description |
| PAT          | Program Association Table                      |           |                    |       |       |      |             |
| DE PMT       | Program Map Table                              |           |                    |       |       |      |             |
| MGT          | Master Guide Table                             |           |                    |       |       |      |             |
| 🚾 суст       | Cable Virtual Channel Tables                   |           |                    |       |       |      |             |
| RRT RRT      | Rating Region Table                            |           |                    |       |       |      |             |
| EIT EIT      | Event Information Table                        |           |                    |       |       |      |             |
| ETT ETT      | Extended Text Table                            |           |                    |       |       |      |             |
| STT I        | System Time Table                              |           |                    |       |       |      |             |
|              |                                                |           |                    |       |       |      |             |
|              |                                                |           |                    |       |       |      |             |
|              |                                                |           |                    |       |       |      |             |
|              |                                                |           |                    |       |       |      |             |
|              |                                                |           |                    |       |       |      |             |
|              |                                                |           |                    |       |       |      |             |
|              |                                                |           |                    |       |       |      |             |
|              |                                                |           |                    |       |       |      |             |
|              |                                                |           |                    |       |       |      |             |
|              |                                                |           |                    |       |       |      |             |
|              |                                                |           |                    |       |       |      |             |
|              |                                                |           |                    |       |       |      |             |
|              |                                                |           |                    |       |       |      |             |
|              |                                                |           |                    |       |       |      |             |
|              |                                                | 1         |                    |       |       |      |             |
|              |                                                |           |                    |       |       |      |             |
|              |                                                | 16 🔻      |                    |       |       |      |             |
| Address      | Hex                                            |           | Address Hex Binary | ASCII |       |      |             |
|              |                                                |           |                    |       |       |      |             |
|              |                                                |           |                    |       |       |      |             |
|              |                                                |           |                    |       |       |      |             |
|              |                                                |           |                    |       |       |      |             |
|              |                                                |           |                    |       |       |      |             |
|              |                                                |           |                    |       |       |      |             |
|              |                                                |           |                    |       |       |      |             |
|              |                                                |           |                    |       |       |      |             |
|              |                                                |           |                    |       |       |      |             |
|              |                                                |           |                    |       |       |      |             |
|              |                                                |           |                    |       |       |      |             |
|              |                                                |           |                    |       |       |      |             |
|              |                                                |           |                    |       |       |      |             |
|              |                                                |           | 1                  |       |       |      |             |

Top-left window shows the type of collected information table. When a specific information table has been clicked, a relevant collected history of information table appears on mid-left.

| Services | PID                  | Table                                 | Service View                        | Bitrate   | TR 10 1290 | Table His |
|----------|----------------------|---------------------------------------|-------------------------------------|-----------|------------|-----------|
| Table    |                      | Full Nam                              | e                                   |           |            |           |
| DAT PAT  |                      | Program                               | Association Ta                      | ble       |            |           |
| PMT      |                      | Program                               | Map Table                           |           |            |           |
| AIT III  |                      | Applicati                             | on Information                      | Table     |            |           |
| MGT      |                      | Master 0                              | Guide Table                         |           |            |           |
| 🚾 ТУСТ   |                      | Terrestri                             | ial Virtual Chanr                   | nel Table |            |           |
| RRT      |                      | Rating R                              | egion Table                         |           |            |           |
| 💼 EIT    |                      | Event In                              | formation Table                     | 2         |            |           |
| ETT ETT  |                      | Extende                               | d Text Table                        |           |            |           |
| 🖬 STT    |                      | System 7                              | Time Table                          |           |            |           |
| • • [PID | :0x00<br>Curre<br>Se | 20] Progr<br>nt] Versio<br>ction : 00 | ram : 0x0002<br>on : 07<br>00 (0/0) |           |            |           |
|          | Curre                | ntj Versio                            | on:08<br>00.(0/0)                   |           |            |           |
|          | - 50                 |                                       | 10 (0)0)                            |           |            |           |

The collected information table data is saved as by the 'section'.

When specific 'section' has been selected for the analysis, the analysis components will be displayed on the right upper window by information table configuration chart along with the byte-data information of such section shown at the bottom left.

(Section Number/Last Section Number will be indicated in the Section text) (the latest information table data is indicated in 'blue' while previous ones are in 'gray')

| Table    | Full Name                                | Para     | meter       |                               | Hex       | Value | Bits  | Description     |
|----------|------------------------------------------|----------|-------------|-------------------------------|-----------|-------|-------|-----------------|
| PAT      | Program Association Table                | ELET F   | MT - Transp | ort Stream Program Map Sectio | n         |       |       |                 |
| PMT      | Program Map Table                        | ė-f      | Section H   | eader                         | 0x02      | 2     | 64    | PMT Information |
| TIA III  | Application Information Table            |          | - • Table   | ID                            | 0x02      | 2     | 8     |                 |
| MGT      | Master Guide Table                       |          | - Section   | on Syntax Indicator           | 0x01      | 1     | 1     |                 |
| TVCT     | Terrestrial Virtual Channel Table        |          | • '0'       |                               | 0x00      | 0     | 1     |                 |
| RRT      | Rating Region Table                      |          | Rese        | ved                           | 0x03      | 3     | 2     |                 |
| FIT      | Event Information Table                  |          | - e Sectio  | on Length                     | 0x0098    | 152   | 12    |                 |
| ETT.     | Evtended Text Table                      |          | Progr       | am Number                     | 0x0002    | 2     | 16    |                 |
|          | Custon Tona Table                        |          | Reser       | ved                           | 0x03      | 3     | 2     |                 |
| 511      | System Time Table                        |          | Versio      | on Number                     | 0x08      | 8     | 5     |                 |
|          |                                          |          | - Curre     | nt Next Indicator             | 0x01      | 1     | 1     | Current         |
|          |                                          |          | - Section   | on Number                     | 0x00      | 0     | 8     |                 |
|          |                                          | _        | Last 9      | Section Number                | 0x00      | 0     | 8     |                 |
| ⊨ • [PID | 0:0x0020] Program : 0x0002               |          | Reserved    |                               | 0x07      | 7     | 3     |                 |
| •        | [Current] version : 07                   |          | PCR PID     |                               | 0x0021    | 33    | 13    |                 |
| 1        | Section : 000 (0/0)                      |          | Reserved    |                               | 0x0F      | 15    | 4     |                 |
| E        | [Current] Version : 08                   |          | Program 1   | Info Length                   | 0x0000    | 0     | 12    |                 |
|          | Section : 000 (0/0)                      | Ē.       | i ES Info   |                               | 0x02      | 2     | 272   | MPEG-2 Video    |
|          |                                          | Ē-1      | 🖻 ES Info   |                               | 0x0B      | 11    | 448   | 13818-6 Type    |
|          |                                          |          | ES Info     |                               | 0x05      | 5     | 80    | Private Section |
|          |                                          | ÷        | ()) ES Info |                               | 0x81      | 129   | 312   | AC-3 Audio      |
|          |                                          | ſ        |             |                               |           |       | 1.157 |                 |
|          |                                          | •        |             | ш                             |           |       |       | Þ               |
|          |                                          | 16       | •           |                               |           |       |       |                 |
| Address  | Hex                                      |          |             | Address Hex Bina              | ary ASCII |       |       |                 |
| 00000    | 02 B0 98 00 02 D1 00 00 E0 21 F0 00 02 E | EO 21 FO |             |                               |           |       |       |                 |
| 00010    | 1D A3 12 01 6B 6F 72 01 00 3F 0A 00 56 0 | 00 69 00 | k           |                               |           |       |       |                 |
| 00020    | 64 00 65 00 6E 86 07 E1 6B 6E 72 C1 DE E | E OB E1  | d e o       |                               |           |       |       |                 |
| 00030    | 00 E0 33 66 04 00 E0 00 06 14 0D 00 10 0 |          | 31          |                               |           |       |       |                 |
| 00040    |                                          |          | 11.011      |                               |           |       |       |                 |
| 00040    | PP PF PF PF PF PF PF 92 01 10 13 19 0    |          |             |                               |           |       |       |                 |
| 00050    | BB 01 02 51 89 0F E2 00 00 FF 41 00 00 0 | JU FF 41 | Q,          |                               |           |       |       |                 |
| 00060    | FF 04 00 03 12 CB 05 E5 01 F0 05 6F 03 0 | JU 06 FO |             |                               |           |       |       |                 |
| 00070    | 81 E0 24 F0 22 A3 12 01 6B 6F 72 01 00 3 | 3F 0A 00 | \$. "       |                               |           |       |       |                 |
| 00080    | 41 00 75 00 64 00 69 00 6F 81 06 80 38 0 | 05 FF 1F | A, U, d     |                               |           |       |       |                 |
| 00090    | 00 0A 04 6B 6F 72 00 37 68 F6 07         |          | ko          |                               |           |       |       |                 |
|          |                                          |          |             |                               |           |       |       |                 |

# The byte-data is highlighted at the bottom left along with the binary data on the right when certain items have been selected from the analysis chart on upper right window.

| Table    | Full Name                                 | 1         | Parameter                   |               | Hex    | Value     | Bits  | Description |                 |
|----------|-------------------------------------------|-----------|-----------------------------|---------------|--------|-----------|-------|-------------|-----------------|
| DOD PAT  | Program Association Table                 | G         | PMT - Transpor              | rt Stream Pro | gram M |           |       |             |                 |
| PMT      | Program Map Table                         | 1         | 🗄 📴 Section He              | ader          |        | 0x02      | 2     | 64          | PMT Information |
| ATT I    | Application Information Table             |           | Table I                     | D             |        | 0x02      | 2     | 8           |                 |
| MGT      | Master Guide Table                        |           | - Section                   | Syntax Indi   | ator   | 0x01      | 1     | 1           |                 |
| TVCT     | Torrestrial Virtual Chappel Table         |           | • '0'                       |               |        | 0x00      | 0     | 1           |                 |
|          | Petrestrial Virtual Chariner Table        |           | · Reserv                    | ed            |        | 0x03      | 3     | 2           |                 |
| aar RRT  | Rating Region Table                       |           | Section                     | Lenath        |        | 0x0098    | 152   | 12          |                 |
| EIT EIT  | Event Information Table                   |           | Progra                      | m Number      |        | 0x0002    | 2     | 16          |                 |
| ETT ETT  | Extended Text Table                       |           | - Reserv                    | ed            |        | 0x03      | 3     | 2           |                 |
| STT STT  | System Time Table                         |           | Version                     | Number        |        | 0x1E      | 30    | 5           |                 |
|          |                                           |           | Curren                      | t Nevt Indica | tor    | 0x01      | 1     | 1           | Current         |
| • [PII   | 0:0x0020] Program : 0x0002                | _         | Current     Section         | Number        | lui    | 0×00      | 0     |             | current         |
| <u> </u> | [Current] Version : 0x1D                  |           | <ul> <li>Jection</li> </ul> | stian Number  |        | 0x00      | 0     | 0           |                 |
| T L      | <ul> <li>Section : 000 (1/1)</li> </ul>   | - F       | - Deserved                  | cuon Numbe    |        | 0x00      | 7     | 0           |                 |
| <u> </u> | Current Version : 0x1E                    |           | Reserved                    |               |        | 0x07      | 22    | 3           |                 |
|          | Section : 000 (1/1)                       |           | - JE PCR PID                |               |        | 0x0021    | 33    | 13          |                 |
|          | Seculi : 000 (1/1)                        |           | Reserved                    |               |        | 0x0F      | 15    | 4           |                 |
|          |                                           |           | Program In                  | to Descriptor | Length | 0x0000    | 0     | 12          |                 |
|          |                                           |           | ES Info                     |               |        | 0x02      | 2     | 272         | MPEG-2 Video    |
|          |                                           |           | 🕀 🙆 ES Info                 |               |        | 0x0B      | 11    | 448         | 13818-6 Type B  |
|          |                                           |           |                             |               |        | 0x05      | 5     | 80          | Private Section |
|          |                                           |           | 🗄 📹) ES Info                |               |        | 0x81      | 129   | 312         | AC-3 Audio      |
|          |                                           |           |                             |               |        | 0x1C7     | 47755 | 32          | CRC OK          |
|          |                                           |           |                             |               |        |           |       |             |                 |
|          |                                           |           | <                           |               |        | III       |       |             |                 |
|          |                                           |           | 16 🔻                        |               |        |           |       |             |                 |
| Address  | Hex                                       |           | ,                           | Address       | Hex    | Binary    | ASCII |             |                 |
| 00000    | 02 B0 98 00 02 FD 00 00 E0 21 F0 00 02 E0 | 21 F0     |                             | 00008         | EO     | 1110 0000 |       |             |                 |
| 00010    | 1D 43 12 01 68 6E 72 01 00 3E 04 00 56 00 | 69 00     | kor                         | 00009         | 21     | 0010 0001 | i.    |             |                 |
| 00020    | 64 00 CE 00 CE 96 07 E1 CB CE 70 C1 DE EE | 00 00     | d o o                       | 00000         |        | 0010 0001 | ÷.    |             |                 |
| 00020    | 64 00 65 00 6F 66 07 EI 66 6F 72 CI DF FF | UD FI     | u. e. u                     |               |        |           |       |             |                 |
| 00030    | UU FU 33 66 04 UU FU UU U6 14 UD UU 10 UU | 00 08     |                             |               |        |           |       |             |                 |
| 00040    | FF FF FF FF FF FF FF FF 52 01 10 13 19 00 | 00 0D     |                             |               |        |           |       |             |                 |
| 00050    | BB 01 02 50 E6 0F E2 00 01 01 82 00 00 01 | 01 82     | P                           |               |        |           |       |             |                 |
| 00060    | FF 04 00 03 0C 86 05 E5 01 F0 05 6F 03 00 | 06 E6     |                             |               |        |           |       |             |                 |
| 00070    | 81 E0 24 F0 22 A3 12 01 6B 6F 72 01 00 3F | 0A 00     | \$. "                       |               |        |           |       |             |                 |
| 00080    | 41 00 75 00 64 00 69 00 6F 81 06 80 38 05 | FE 1E     | A u d i                     |               |        |           |       |             |                 |
| 00000    | 00 0A 04 68 65 72 00 10 76 D9 45          | . as some | kor                         |               |        |           |       |             |                 |
| 00030    | 00 0A 04 00 01 12 00 1C 10 D3 AE          |           |                             |               |        |           |       |             |                 |
|          |                                           |           |                             |               |        |           |       |             |                 |
|          |                                           |           |                             |               |        |           |       |             |                 |

#### 4.9 System message and TR101290 summary window

System massage and TR101290 summary window is divided into 'System' and 'TR 101 290 Summary' tab.

< 'System' Tab >

'System' shows operation system messages in colors. Operation and stop message(Green) information table refresh message (Green), internal operation warning message (Orange).

| Syst | stem TR 10 1290 Summary RF Status                              |                    |
|------|----------------------------------------------------------------|--------------------|
|      | System Event Log                                               |                    |
| 0    | (2014-09-29, 16:38:55) : Start                                 |                    |
| 0    | (2014-09-29, 16:38:56) : <normal> PCR prediction act</normal>  | tive               |
| •    | (2014-09-29, 16:38:56) : [0] PAT Updated (Version:15           | )                  |
| •    | (2014-09-29, 16:38:56) : [553] PMT Updated (Version:           | 25) (Program: 704) |
| •    | (2014-09-29, 16:38:56) : [8187] CVCT Updated (Versio           | on:23)             |
| •    | (2014-09-29, 16:38:56) : [8187] MGT Updated (Version           | 1:8)               |
| 0    | (2014-09-29, 16:38:57) : [809] PMT Updated (Version:           | 26) (Program: 109) |
| •    | (2014-09-29, 16:38:57) : [297] PMT Updated (Version:           | 9) (Program: 705)  |
| •    | (2014-09-29, 16:39:38) : <warning> PCR prediction fa</warning> | ailed              |
| 0    | (2014-09-29, 16:39:39) : <normal> PCR prediction act</normal>  | tive               |
| 0    | (2014-09-29, 16:39:48) : [8187] RRT Updated (Version           | 1:0)               |

Warning messages are as follows.

|                                                                | Description                                                                                                    | Reason                      |
|----------------------------------------------------------------|----------------------------------------------------------------------------------------------------|-----------------------------|
| <warning> PCR prediction failed</warning>                      | The system cannot carry out PCR data related<br>analysis on input data                                                           | Input data                  |
| <warning> [PID] "Name" Update failed</warning>                 | Abnormal data detected during the 'update' process after the table data collection                                               | Input data                  |
| <warning> [PID] "Name" PACKET COLL<br/>ECTING FAILED</warning> | Information table packet collection failure                                                                                      | Input data                  |
| <warning> Clean Unknown PIDs</warning>                         | Deleting any unknown PIDs from the memory<br>when there is too many types of PID                                                 | Input data                  |
| <warning> Media Player Packet Loss O<br/>ccur</warning>        | Packet Loss occurred during its data transfer to<br>the Media Player while Media Player is in its<br>operation at 'Service View' | PC calculation over<br>flow |
| <sys> Input Buffer Overflow</sys>                              | Data not processed. Omitted.                                                                                                    | PC calculation<br>overflow  |

#### 4.10 TR 101 290 Summary' Tab

# TR 101 290 & ATSC A78 error detection results are presented in a summarized format. For further information see. ' analysis window – TR101290'

| Deremotor                  | # Erren | Last Error Time Des  | Event Datail                       |
|----------------------------|---------|----------------------|------------------------------------|
| Parameter                  | # Error | Last Error Time/Pos  | Event Detail                       |
| TR101290 Priority 1        |         |                      |                                    |
| 1.1 TS Sync Loss           | 0       |                      |                                    |
| 1.2 Sync Byte Error        | 0       |                      |                                    |
| 1.3 PAT Error              | 2       | 2014-12-19, 15:23:23 | PAT Repetition Error [205 ms]      |
| 1.4 Continuity Count Error | 593     | 2014-12-19, 15:23:24 | TS Continuity Counter Error [PID:  |
| 1.5 PMT Error              | 0       |                      |                                    |
| 1.6 PID Error              |         |                      |                                    |
| E TR101290 Priority 2      |         |                      |                                    |
| 2.1 Transport Error        | 8595    | 2014-12-19, 15:23:23 | TS Error Indicator Error [PID:0x00 |
| 2.2 CRC Error              | 0       |                      |                                    |
| 2.3 PCR Repetition Error   | 4       | 2014-12-19, 15:23:23 | PCR Discontinuity Indicator Error  |
| 2.4 PCR Accuracy Error     | 0       |                      |                                    |
| 2.5 PTS Error              | 0       |                      |                                    |
| 2.6 CAT Error              |         |                      |                                    |
| E TR101290 Priority 3      |         |                      |                                    |
| 3.1 NIT Error              |         |                      |                                    |
| 3.2 SI Repetition Error    |         |                      |                                    |
| 3.3 Buffer Error           |         |                      |                                    |
| 3.4 Unreferenced PID Error | 208     | 2014-12-19, 15:25:00 | Unreferenced PID Error [PID:0x0    |
| 3.5 SDT Error              |         |                      |                                    |
| 3.6 EIT Error              |         |                      |                                    |
| 3.7 RST Error              |         |                      |                                    |
| 3.8 TDT Error              |         |                      |                                    |
| 3.9 Empty Buffer Error     |         |                      |                                    |
| 3.10 Data Delay Error      |         |                      |                                    |
| E ATSC A78                 |         |                      |                                    |
| I MGT Error                | 2       | 2014-12-19, 15:23:23 | MGT Repetition Error [316 ms]      |
| 2 TVCT Error               | 1       | 2014-12-19, 15:23:23 | VCT Repetition Error [1291 ms]     |
| 3 RRT Error                |         |                      |                                    |
| 🥥 4 EIT Error              | 1       | 2014-12-19, 15:23:23 | EIT-0 Repetition Error [1258 ms]   |
| 5 ETT Error                |         |                      |                                    |
| 6 STT Error                | 0       |                      |                                    |
| 🖃 🚪 Etc                    |         |                      |                                    |
| 1 MER Error                | 0       |                      |                                    |
| 2 RF Power Error           | 0       |                      |                                    |
| 3 PTS-PCR/DTS-PCR Error    | 1       | 2014-12-19, 15:23:22 | PTS-PCR Error [-47721742 ms]       |

#### 4.11 RF Status Window

In RF quality, MER and RSSI measurement values of the last 150 seconds data are displayed in a Graph.

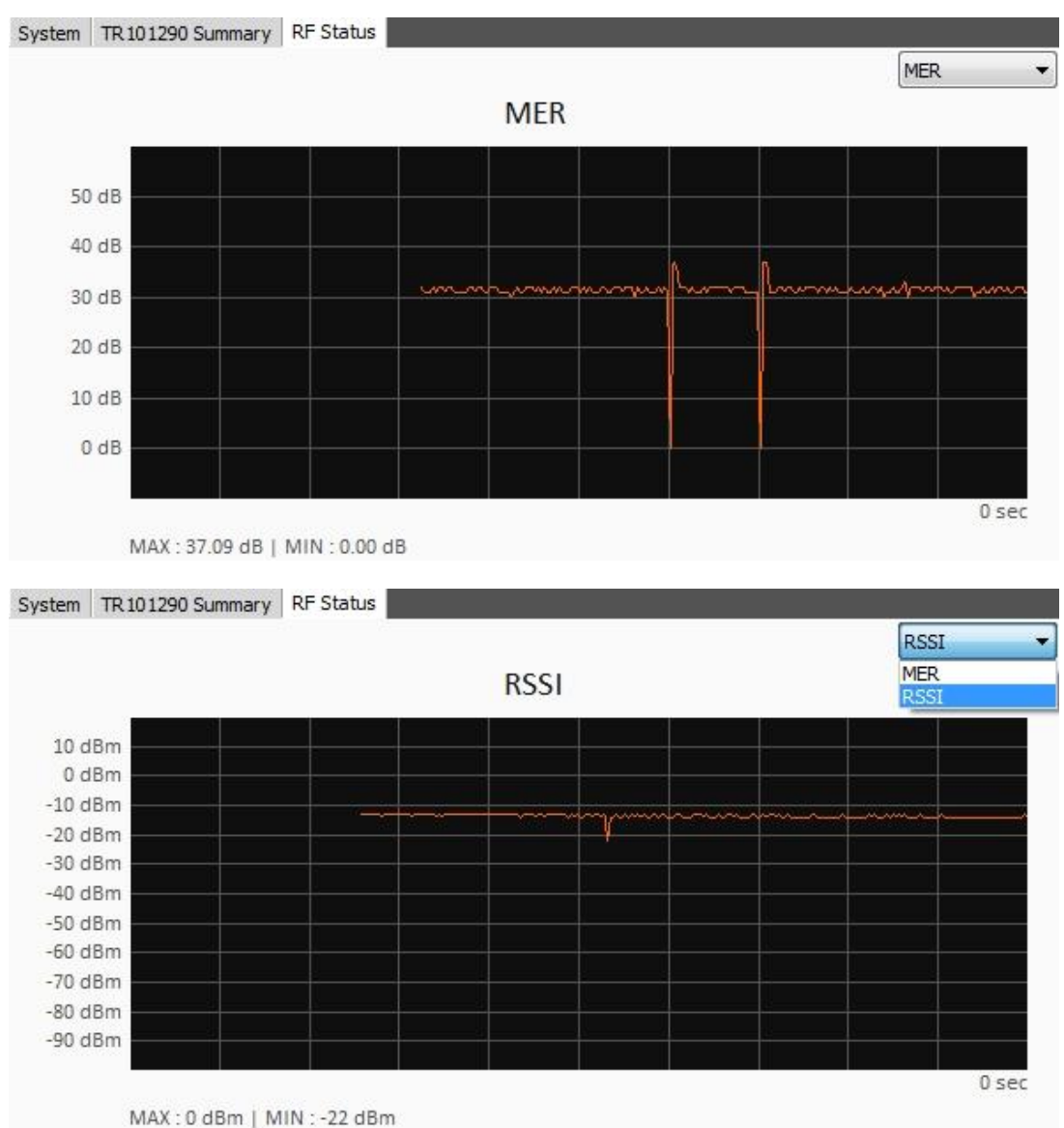

#### 4.12 Operation Status Window

Operation status window shows the summary of overall operation information. Various operating status is shown below

| Play | ATSC | FILE Input(Max): \SBS_3D_광고후전환_20:      | 31201_001932.ts 01:03 / 05:46 | 5 19,364 Kbps   🕘 TR   🕘 LOG   🌰 REC        |  |
|------|------|-----------------------------------------|-------------------------------|---------------------------------------------|--|
| Play | ATSC | TS Input: ASI 00:00:00:07 19,392 Kb     | os 🔋 💿 TR 📄 LOG 📄 🥥 RI        | EC 00:00:04 (9 MBytes)                      |  |
| Play | ATSC | IP Input: udp:\\127.0.0.1:5000 00:00:00 | :04 0 Kbps 🛛 🌒 TR 📄 LC        | OG 📔 💮 REC                                  |  |
| Play | ATSC | RF Input: 8VSB 521,000 KHz 00:00:00:1   | 2 Locked / 30 dB / -56 dBm    | 🔮 TR 🛛 🌑 LOG 📄 🔮 REC 🛛 00:00:06 (13 MBytes) |  |
| Play | ATSC | RF Input: 8VSB 521,000 KHz 00:00:00:0   | 3 Locked / 31 dB / -56 dBm    | 🕚 TR   🌒 LOG   🌑 REC                        |  |
| Stop | ATSC | RF Input: 8VSB 521,000 KHz 00:00:00:    | 3 Locked / 30 dB / -56 dBm    | 🔿 TR 🛛 🔿 LOG 📄 REC                          |  |

Summarized information will be shown in following sequence.

① Operation status (Play, Stop, Pause , -current operating status)

② analysis mode (selected mode among MPEG-2, ATSC, DVB and ISDB)

③ input configuration (input port and detailed configuration information)

④ analysis processing time and input status (File/TS/IP input status shows its Bit-rate, whereas RF input shows quality of RF status - Lock, SNR, RSSI in this orders.)

⑤ TR 101 290 error detection status (Gray – operation disabled, Green- normal , Red –error occurred)

6 LOG record status (Grey -recording disabled , Green - recording )

⑦ TS Recording Status (Grey - recording disabled, Green – recording) (file size and recording time is shown additional during recording status)

### APPENDIX A..TR 101 290 Analysis Criteria Description (Crucial items in Bold)

General Error categorization

1 Data Loss

(2) Transmitter Defect

③ Error caused without the data loss factors. (Transmitter Defect)

|       | Item                                                                                                    | Description (General Cause of the Error)                                                                                                    |
|-------|----------------------------------------------------------------------------------------------------|----------------------------------------------------------------------------------------------------|
|       | 1.1 TS Sync Loss                                                                                                    | Unable to Sync TS data in analysis stream.<br>(①)                                                                                                   |
| Prio  | 1.2 Sync Byte Error                                                                                                    | Fragmentary Sync error after TS data Sync.                                                                                                    |
|       | <ol> <li>1.3 PAT Error</li> <li>1.3.1 Repetition</li> <li>1.3.2 Table ID Mismatching</li> <li>1.3.3 Scramble Control Error</li> </ol> | PAT Info table error (③)<br>PAT info table unable to repeat within its time limit<br>PAT info Table ID do not match<br>PAT info table is scrambled  |
| ity 1 | 1.4 Continuity Counter Error                                                                                                    | Data Continuity cut off on TS data for each PID ( $(1)$ )                                                                                           |
| 1     | 1.5 PMT Error<br>1.5.1 Repetition<br>1.5.2 Table ID Mismatching<br>1.5.3 Scramble Control Error                                       | PMT Info table error. (③)<br>PMT info table unable to repeat within its time limit<br>PMT info Table ID do not match<br>PMT info table is scrambled |
|       | 1.6 PID Error                                                                                                    | PID & PID data cycle unable to meet its parameter defined by user                                                                                   |

|            | Item                                                                                      | Description                                                                                                    |
|------------|-------------------------------------------------------------------------------------------|----------------------------------------------------------------------------------------------------|
| Priority 2 | 2.1 Transport Error                                                                       | Error bit included in internal data of the TS packet (①)                                                                                                    |
|            | 2.2 CRC Error                                                                             | CRC for each info data do not match(②)                                                                                                    |
|            | 2.3 PCR Error<br>2.3.1 PCR Repetition Error<br>2.3.2 PCR Discontinuity<br>Indicator Error | PCR Time info error(③)<br>PCR Time info unable to repeat within its time limit<br>PCR Time info showing significant deviation without<br>discontinuity command |
|            | 2.4 PCR Accuracy Error                                                                    | PCR Time Info accuracy off its margin of error parameter (③)                                                                                                   |
|            | 2.5 PTS Error                                                                             | PTS Time info unable to repeat within its time limit. (③)                                                                                                    |
|            | 2.6 CAT Error<br>2.6.1 Table ID Mismatching<br>2.6.2 Scramble Control Error               | CAT Info table error. (③)<br>CAT info Table ID do not match<br>CAT info table is scrambled                                                                     |

|            | Item                                                                                                    | Description                                                                                                    |
|------------|----------------------------------------------------------------------------------------------------|----------------------------------------------------------------------------------------------------|
|            | 3.1 NIT Error<br>3.1.1 Actual Repetition<br>3.1.2 Other Repetition<br>3.1.3 Table ID<br>Mismatching                                                                                                   | NIT Info table error. (③)<br>NIT-Actual info table unable to repeat within its time limit<br>NIT-Other info table unable to repeat within its time limit<br>NIT info table is scrambled                                                                                   |
|            | <ul><li>3.2 SI Repetition Error</li><li>3.2.1 BAT Repetition</li><li>3.2.2 TOT Repetition</li><li>3.2.3 EIT Actual Repetition</li><li>3.2.3 EIT Other Repetition</li></ul>                            | SI Info table error. (③)<br>BAT info table unable to repeat within its time limit<br>TOT info table unable to repeat within its time limit<br>EIT-Actual info table unable to repeat within its time limit<br>EIT-Other info table unable to repeat within its time limit |
|            | 3.3 Buffer Error                                                                                                    | TS buffer overflow (Not supported)                                                                                                    |
|            | 3.4 Unreferenced PID<br>Error                                                                                                    | Unidentified PID reference (③)                                                                                                    |
| Priority 3 | 3.5 SDT Error<br>3.5.1 Actual P/F Repetition                                                                                                    | SDT Info table error. (③)<br>SDT-Actual Present/Follow info table unable to repeat within its<br>time limit                                                                                                    |
|            | 3.5.2 Other P/F Repetition                                                                                                    | SDT-Other Present/Follow info table unable to repeat within its time limit                                                                                                    |
|            | 3.5.3 Table ID<br>Mismatching                                                                                                    | SDT info table unable to repeat within its time limit                                                                                                    |
|            | <ul> <li>3.6 EIT Error</li> <li>3.6.1 Actual Repetition</li> <li>3.6.2 Other Repetition</li> <li>3.6.3 Table ID</li> <li>Mismatching</li> <li>3.6.4 Present/Following</li> <li>Exist Error</li> </ul> | EIT Info table error. (③)<br>EIT-Actual info table unable to repeat within its time limit.<br>EIT-Other info table unable to repeat within its time limit.<br>EIT info Table ID do not match.<br>EIT info Table without the 'Present' or 'Following' info.                |
|            | 3.7 RST Error<br>3.7.1 Repetition<br>3.7.2 Table ID<br>Mismatching                                                                                                    | RST Info table error (③)<br>RST info table unable to repeat within its time limit.<br>RST info Table ID do not match.                                                                                                    |
|            | 3.8 TDT Error<br>3.8.1 Repetition<br>3.8.2 Table ID<br>Mismatching                                                                                                    | TDT Info table error. (③)<br>TDT info table unable to repeat within its time limit.<br>TDT info Table ID do not match.                                                                                                    |
|            | 3.9 Empty Buffer Error                                                                                                    | TS buffer underflow. (Not supported)                                                                                                    |
|            | 3.10 Data Delay Error                                                                                                    | A single data delayed more than 1sec or a still cut image delayed more then 60 sec. (Not supported)                                                                                                    |

|           | Item                                                                                                    | Description                                                                                                    |
|-----------|----------------------------------------------------------------------------------------------------|----------------------------------------------------------------------------------------------------|
| ATSC A.78 | 1 MGT Error<br>1.1 Repetition<br>1.2 Table ID Mismatching<br>1.3 Scramble Control Error                                                                                                    | MGT Info table error. (③)<br>MGT info table unable to repeat within its time limit.<br>MGT info Table ID do not match.<br>MGT info table is scrambled.                                                                                                    |
|           | 2 VCT Error<br>2.1 Repetition<br>2.2 Table ID Mismatching<br>2.3 Scramble Control Error                                                                                                    | VCT Info table error. (③)<br>VCT info table unable to repeat within its time limit.<br>VCT info Table ID do not match.<br>VCT info table is scrambled.                                                                                                    |
|           | 3 RRT Error<br>3.1 Repetition<br>3.2 Table ID Mismatching<br>3.3 Scramble Control Error                                                                                                    | RRT Info table error. (③)<br>RRT info table unable to repeat within its time limit.<br>RRT info Table ID do not match.<br>RRT info table is scrambled.                                                                                                    |
|           | <ul> <li>4 EIT Error</li> <li>4.1 EIT-0 Repetition</li> <li>4.2 EIT-1 Repetition</li> <li>4.3 EIT-2 Repetition</li> <li>4.4 EIT-3 Repetition</li> <li>4.5 Table ID Mismatching</li> <li>4.6 Scramble Control Error</li> </ul> | EIT Info table error. (③)<br>EIT-0 info table unable to repeat within its time limit.<br>EIT-1 info table unable to repeat within its time limit.<br>EIT-2 info table unable to repeat within its time limit.<br>EIT-3 info table unable to repeat within its time limit.<br>EIT info Table ID do not match.<br>EIT info table is scrambled |
|           | 5 ETT Error<br>5.1 Table ID Mismatching<br>5.2 Scramble Control Error                                                                                                    | ETT Info Table error. (③)<br>ETT Info Table ID do not match.<br>Error occurs when ETT info Table is scrambled                                                                                                    |
|           | 6 STT Error<br>6.1 Repetition<br>6.2 Table ID Mismatching                                                                                                    | STT Info table error. (③)<br>STT info table unable to repeat within its time limit.<br>STT info Table ID do not match.                                                                                                    |

|     | Item                    | Description                                                        |
|-----|-------------------------|--------------------------------------------------------------------|
| Etc | 1. MER Error            | RF Signal OFF the limited MER Range.                               |
|     | 2 RF Power Error        | RF Signal OFF the limited Power Range.                             |
|     | 3 PTS-PCR/DTS-PCR Error | Deviation between PTS/DTS and PCR value off the limited range((3)) |

#### H/W Specification (ATSC type)

| Demodulation                        | 8VSB, QAM-B(64QAM,256QAM)                      |
|-------------------------------------|------------------------------------------------|
| Size                                | 154mm x 77mm x 29mm                            |
| POWER                               | USB2.0buspowered,<br>No power supply required. |
| RF input connector                  | 75 Ω F-Type 1ea                                |
| ASI/SMPTE310M connector             | 75 Ω BNC 1ea                                   |
| ASI /SMPTE310M output co<br>nnector | 75 Ω BNC 1ea                                   |
| ASI input bit-rate                  | 0~108 Mbps                                     |
| ASI output bit-rate                 | 0~108 Mbps                                     |
| SMPTE310M input bit-rate            | 19.392 Mbps                                    |
| SMPTE310M output bit-rate           | 19.392 Mbps                                    |
| RF Input Frequency Range            | 40~1002 MHz                                    |
| RF Input Level                      | 8VSB:+7~-84dBm<br>OpenCable(QAM):+6~-66dBm     |

| S/W Specification (ATSC type)                                                                                                    |                                                                      |  |
|----------------------------------------------------------------------------------------------------|----------------------------------------------------------------------|--|
| TS Input                                                                                                    | ASI,SMPTE310M,File,IP(UDP/TS<br>or UDP/RTP/TS),RF                    |  |
| TS Out                                                                                                    | ASI or SMPTE310M<br>(Allow when input is ASI,SMPT<br>E310M,File,RF)  |  |
| Analysis Mode                                                                                                    | MPEG-2,ATSC,DVB                                                      |  |
| 7 Analysis Window Tab                                                                                                    | Service, PID, Table, Service View,<br>Bit-rate,TR101290,TableHistory |  |
| Closed caption                                                                                                    |                                                                      |  |
| Real-time decoder                                                                                                    |                                                                      |  |
| Recommended system requirements<br>-CPU : better than IntelCore i3 3.1GHz (SandyBridge)<br>-RAM : betterthan2GB<br>-OS : Window7<br>-Resolution : bigger than 1680x1050 |                                                                      |  |

## USB type DTV Analyzer (ATSC typ e)

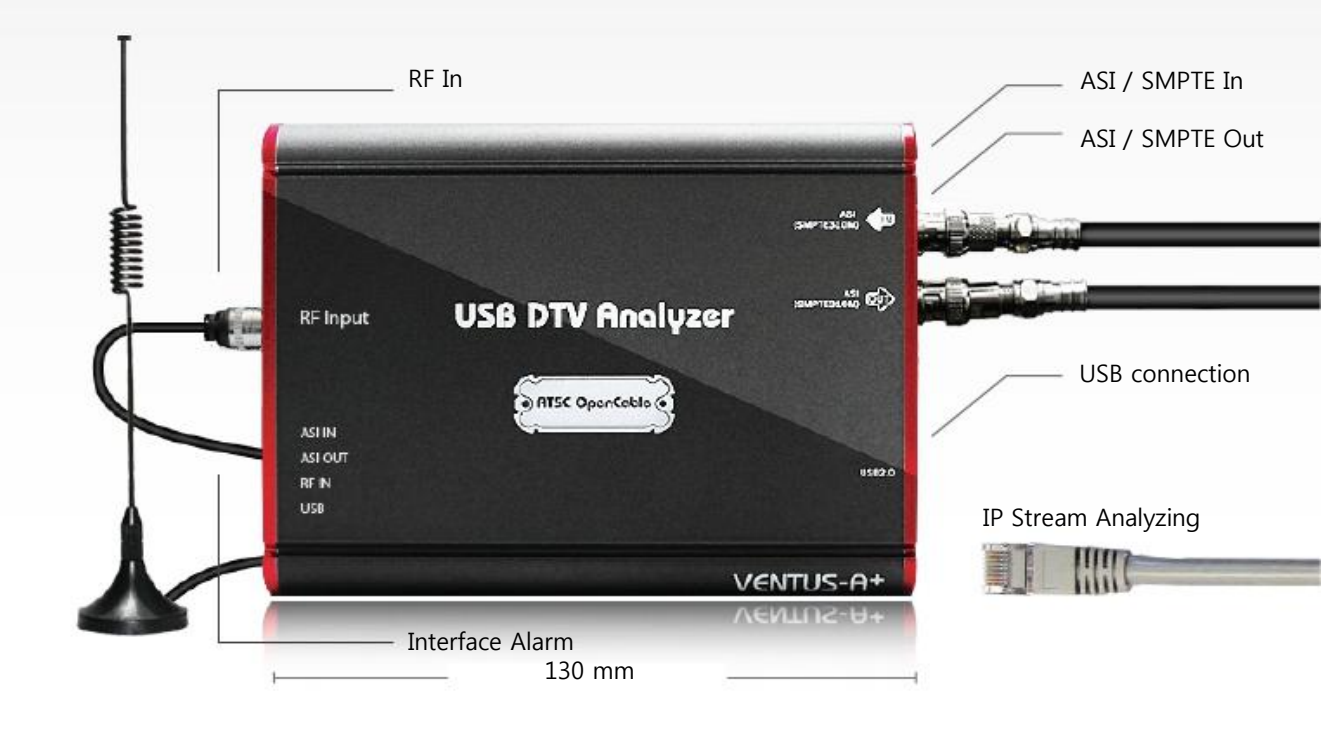

| H/W Specification | (DVB | type) |
|-------------------|------|-------|
|-------------------|------|-------|

| Demodulation             | DVB-T2, DVB-T, DVB-C                                      |
|--------------------------|-----------------------------------------------------------|
| Size                     | 154mm x 77mm x 29mm                                       |
| POWER                    | USB2.0buspowered, No pow<br>er supply required            |
| RF input connector       | 75 Ω F-Type 1ea                                           |
| ASI input connector      | 75 Ω BNC 1ea                                              |
| ASI output connector     | 75 Ω BNC 1ea                                              |
| ASI input bit-rate       | 0~108 Mbps                                                |
| RF Input Frequency Range | 40~1002 MHz                                               |
| RF Input Level           | DVB-T2:+5~-78 dBm<br>DVB-T:+7~-83 dBm<br>DVB-C:+2~-67 dBm |

| S/W Specification (DVB type)                                                                                                    |                                                                      |  |
|----------------------------------------------------------------------------------------------------|----------------------------------------------------------------------|--|
| TS Input                                                                                                    | ASI,SMPTE310M,File,<br>IP(UDP/Ts or UDP/RTP/TS),RF                   |  |
| TS Out                                                                                                    | ASI or SMPTE310M<br>(Allow when input is ASI,SMPTE31<br>0M,File,RF)  |  |
| Analysis Mode                                                                                                    | MPEG-2,ATSC,DVB                                                      |  |
| 7 Analysis Window Tab                                                                                                    | Service, PID, Table, Service View,<br>Bit-rate,TR101290,TableHistory |  |
| Closed caption                                                                                                    |                                                                      |  |
| Real-time decoder                                                                                                    |                                                                      |  |
| Recommended system requirements<br>-CPU : better than IntelCore i3 3.1GHz(SandyBridge)<br>-RAM : betterthan2GB<br>-OS : Window7<br>-Resolution : bigger than 1680x1050 |                                                                      |  |
|                                                                                                    |                                                                      |  |

USB type DTV Analyzer (DVB type)

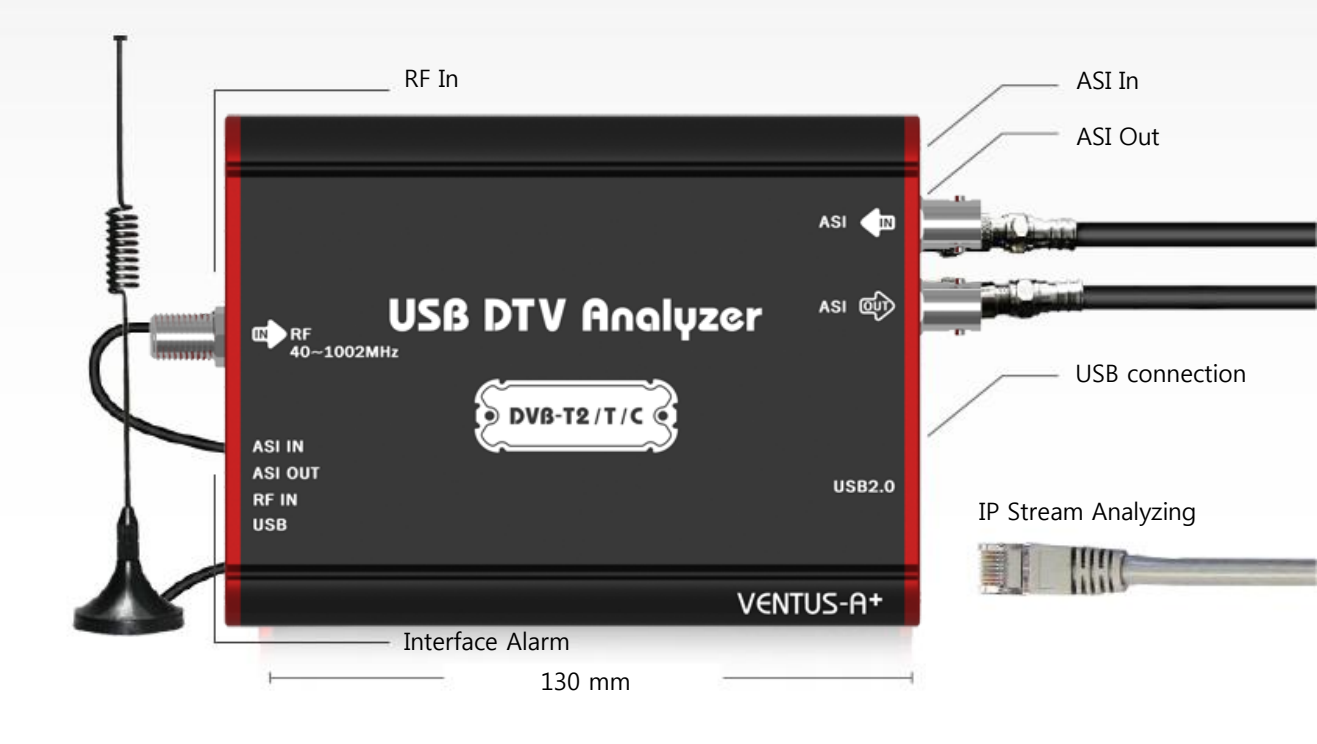

....

 .....